# IoT 演習資料

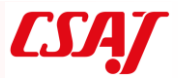

# はじめに・・・Arduino と類似製品

## 本家 Arduino と Arduino Nano

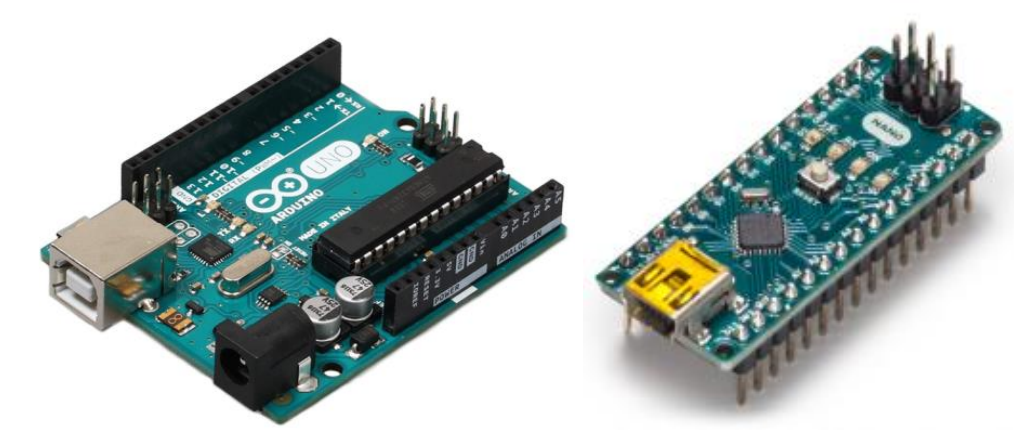

本講座でも使用する Arduino は、ハードウェア仕様が公開されているため、格安の互換品 が多く出回っています。また、スロット互換の製品も多く登場しています。より小型の製 品として、Arduino Nano がありますが、物理形状がまったく異なるため、ハードウェアの 互換性はありません(ソフトウェア互換有り)。

ESP32-WROOM-32, ESP32-DevKitC

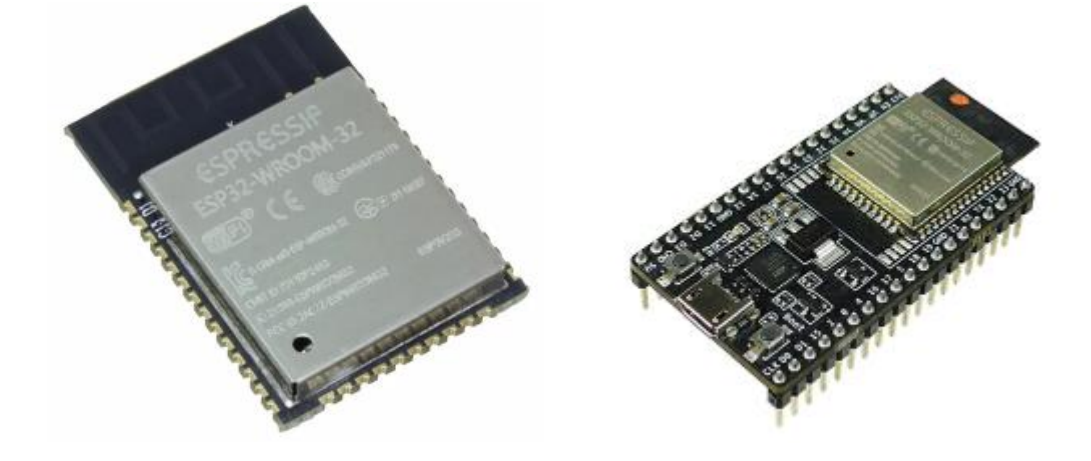

Arduino は通信機能を持たないため、Arduino に Wi-Fi 機能をプラスするために用いられ るのが ESP32-WR00M32 です。ただし、ESP32-WR00M-32 は半田付けが必要で、Arduino とも 多数の結線が必要になります。そのため、もっと簡単に使用できるようにピンヘッド等を 接続したものが ESP32-DevKitC (技適取得済み)です。 ESP32-DevKitCは、これ単体でWi-FiやBluetoothによる通信機能を持ったワンチップマ イコンとして機能します。Arduinoとソフトウェア互換があるため、センサを接続し、ソ フトウェア資産をそのまま流用できます。

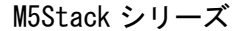

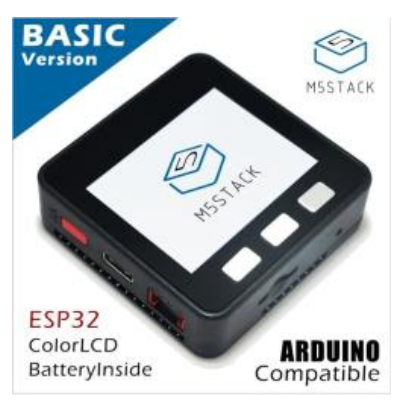

ESP32 に LCD や microSD スロット、スピーカを内蔵し、より便利な1台に仕上げたものが M5Stack シリーズです。9 軸センサなどを搭載した上位シリーズもあります。

M5StackV, Sipeed Maixduino

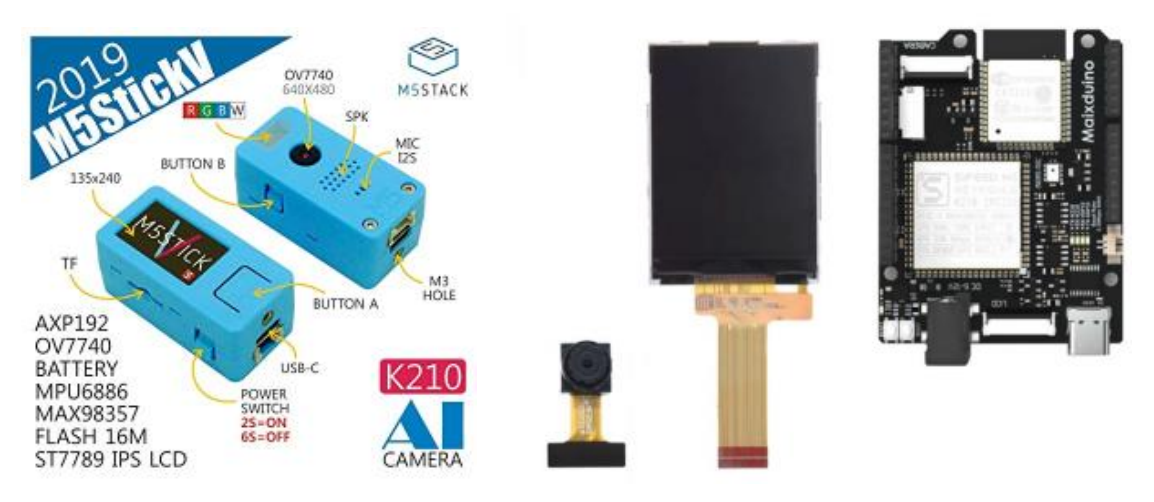

同じ M5Stack シリーズでも、M5StackV は RISC V チップに LCD、 K210 (AI チップ) から構成 されます。ただし、Wi-Fi は未搭載です。Maixduno は、RISC V、K210、LCD、Wi-Fi、カメ うから構成されます。両者は従来の Arduino GUI も使用できますが、基本的に MaixPy IDE という専用統合環境を用います。使用するプログラミング言語は Python です。 K210 は単体で Deep Learning 学習を行うには非力ですが、PC 等で学習した重みデータを 使用し、MobileNet や Tiny-Y0L0 といった推測エンジンを使用できます。

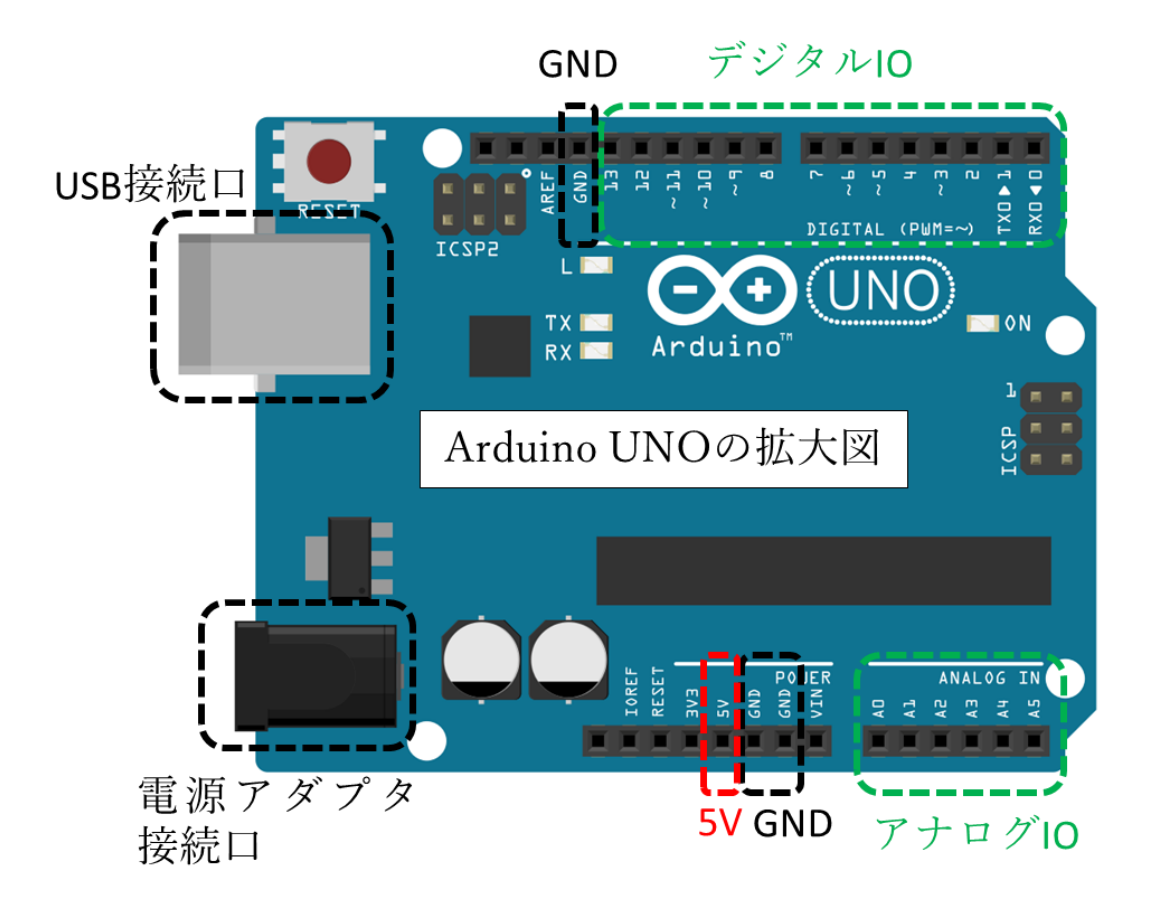

~のマークあるデジタルピンは PWM (Plus Width Modulation:パルス幅変調…疑似アナログ:256 段階)が使えるピンを表します。通常、3、5、6、9、10、11 で PWM 出力が行えます。

アナログピンでは0~1023の1024段階でのアナログ入力ができます。

センサなどの接続の+側を5Vに、一側をGNDに接続していきます。

電気の動きを理解することはなかなか一筋縄ではいきませんが、高いところ(5V)から低い ところ(GND)に、(水と全く同じではないですが)水のように移動しているものとイメージ すると想像しやすいかもしれません。 Arduino (×1) とブレッドボード (×1) をベースにして、次の課題の回路を順番に作成 していきましょう。

① LED が点灯する回路

以下の部品のうち 330Ω抵抗以外は 0S0Y00 のセットに含まれています。330Ω抵抗が手元に ない場合は 0S0Y00 のセットに含まれている 200Ω抵抗で代替しましょう。200Ω抵抗の場 合、330Ω抵抗のときよりも LED への電力供給が増えるので、200Ω抵抗のときの方が LED が 明るく光ります。

・赤色 LDE×1

- ・330Ω抵抗×1
   ・・・330Ωが無い場合 200Ω抵抗でも可
- ・ジャンパーワイヤー×2 ・・・ワイヤーの外皮の色は何色でも可

下図にしたがって配線をすると自動的に電力が供給されて LED が点灯します。 抵抗を接続しないと LED が焼き切れることがあります。GND 側を先に接続するなど、接続す る順番などにも注意しましょう。

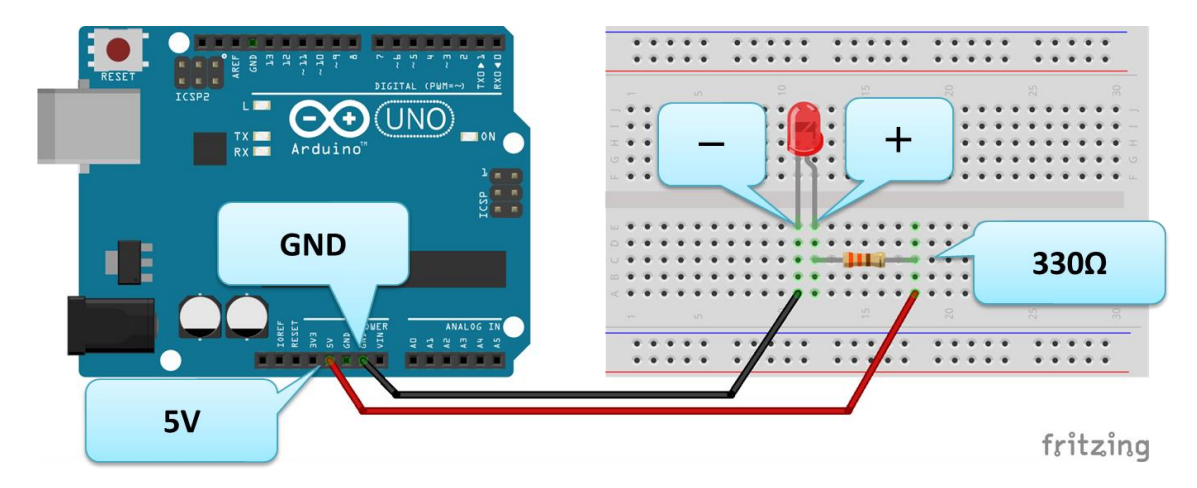

LED を物理的に点灯させる回路

# 電流が正しく流れない電気回路について

・ショートした回路

電流が正しい経路を通らずに近道してしまうものをショート(短絡)した回路と呼びます。 ショートした回路では電流が流れすぎてしまい、発熱し火事につながることもあるので、こ のような回路は避けましょう。ショートしたときに電流が流れすぎるのを防ぐために、電流 が流れすぎると溶断するヒューズやブレーカーなどをつけたりします。

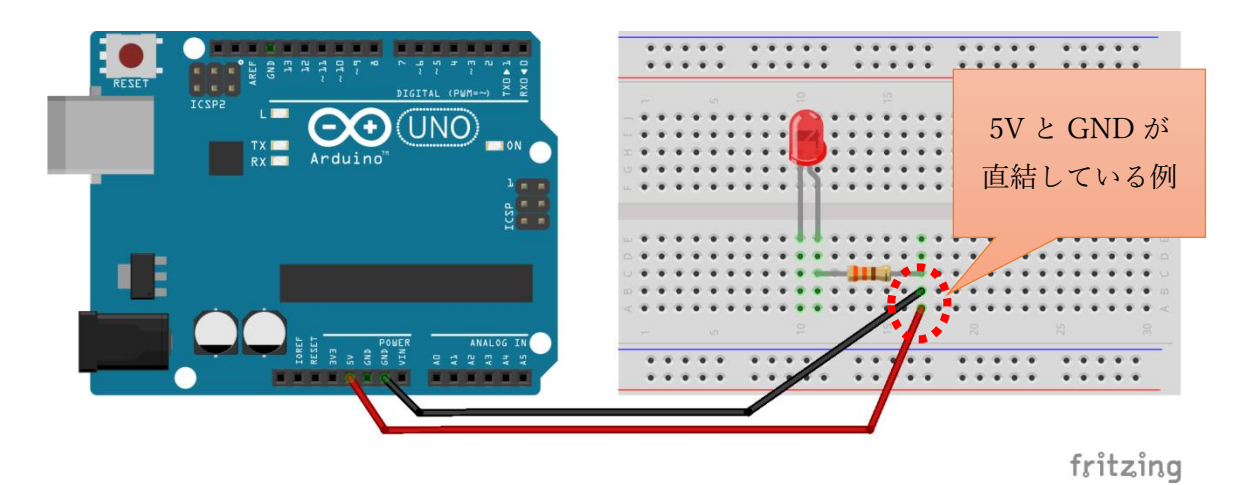

## ショートした回路の例

#### ・オープンした回路

配線がうまくいっておらず回路が断線してしまっているものを「オープンしている」、「開放 している」、「断線している」などと呼びます。英語では Open circuit と呼びます。オープ ンした回路では意図したように電流が正しく流れません。

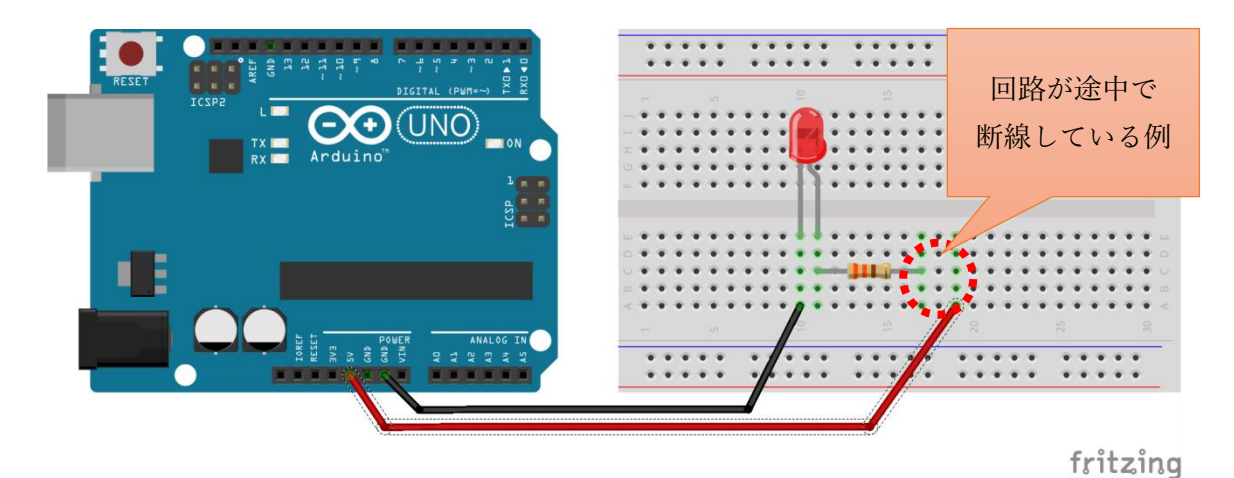

オープンした回路の例

 スイッチで LED を ON・OFF する回路 赤色 LDE × 1
 330 Ω 抵抗 × 1
 ジャンパーワイヤー × 2
 タクトスイッチ× 1

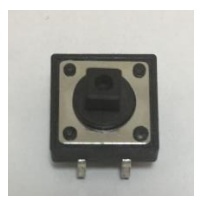

タクトスイッチ

下図のように配線すると、スイッチを押すと物理的に配線が接続されて電源が供給され LED が点灯します。

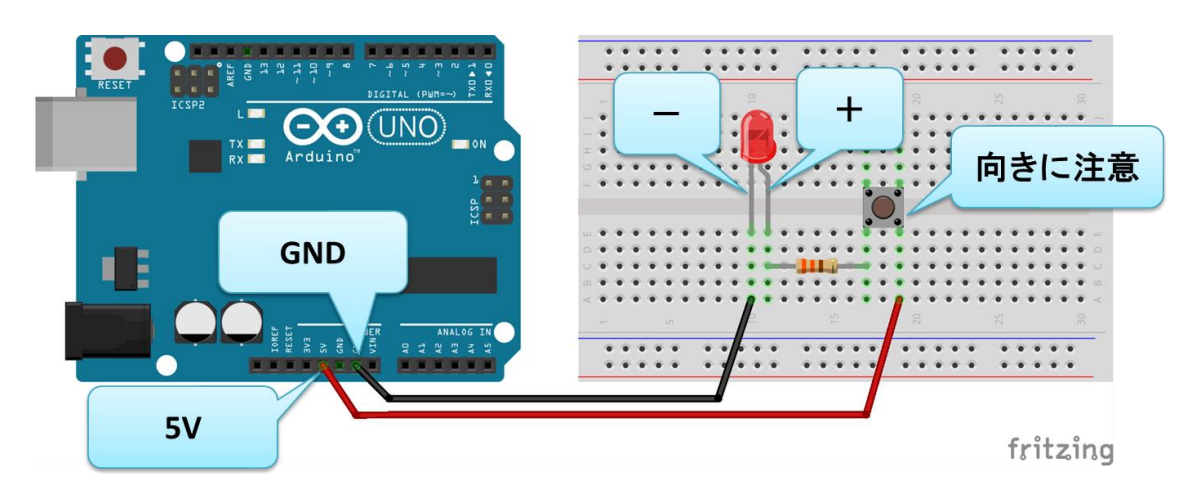

スイッチで LED を物理的に ON/OFF させる回路

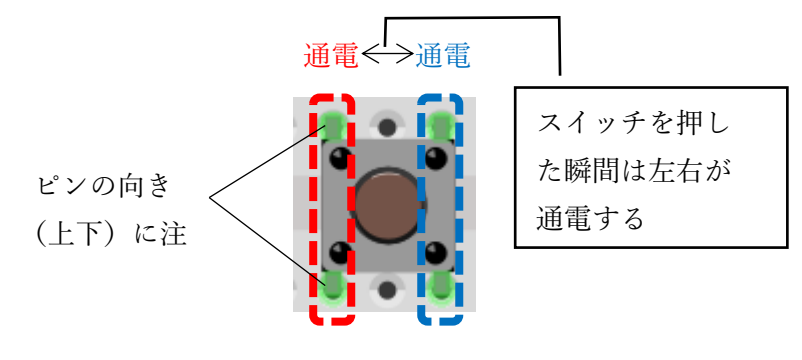

タクトスイッチの通電

③ スイッチを押したときに LED を ON する回路とプログラム
 赤色 LDE × 1
 ジャンパーワイヤー×5
 タクトスイッチ×1

Arduino IDE から Arduino に書き込むプログラムは、Arduino IDE のメニュー [ファイル]  $\rightarrow$  [スケッチ例]  $\rightarrow$  [Digital]  $\rightarrow$  [Button] から読み込むことができます。プログラムの 説明は次のサンプルプログラムのコメントを参考にしてください。 開いたファイルは別名(任意)のファイルに保存しましょう。

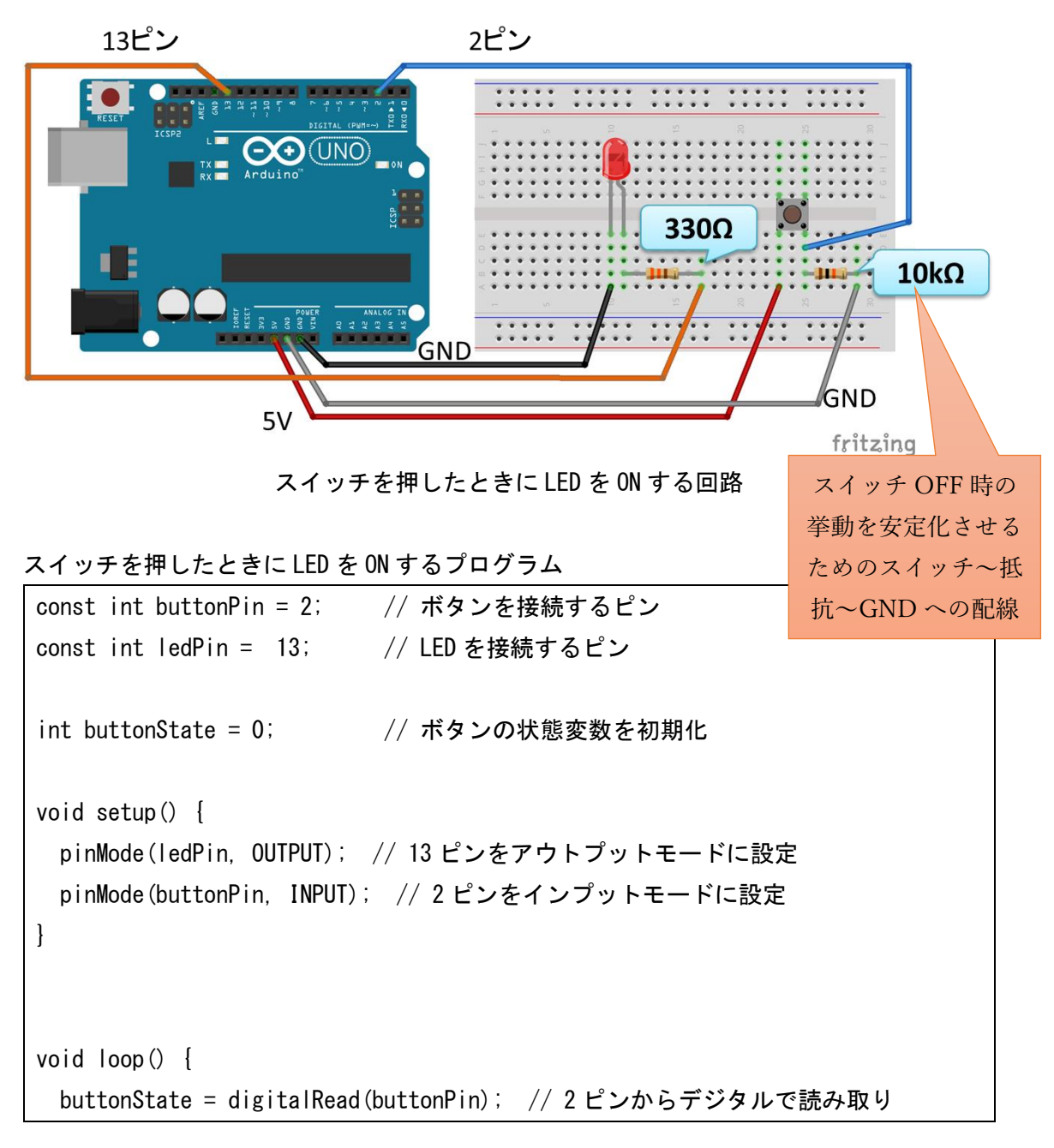

```
if (buttonState == HIGH) { // 2 ピンからの読み取りが HIGH の場合
digitalWrite(ledPin, HIGH); // 13 ピンの LED を点灯
} else {
digitalWrite(ledPin, LOW); // その他の場合、13 ピンの LED を消灯
}
```

※先ほどの回路ではスイッチに抵抗が接続されています。これは回路を安定化させるプル ダウンという接続方法になります。

③の図で、もしスイッチに接続されている抵抗~GND の配線が下図のようになかった場合、 プログラムが不安定になる可能性があります。③の回路でもし抵抗がない場合、インプット である 2 ピンからジャンパーピンによる配線が始まり、この配線がスイッチまで接続され て終了することになります。この状態では、スイッチが押されていない場合、スイッチから 先はどこにも配線されておらず途中で切れている状態です。これは 2 ピンからスイッチま でのジャンパーピンがいわゆるアンテナのような役割をすることがあり、周りの環境によ って2ピンにノイズが混入しプログラムが誤動作を引き起こす場合があります。

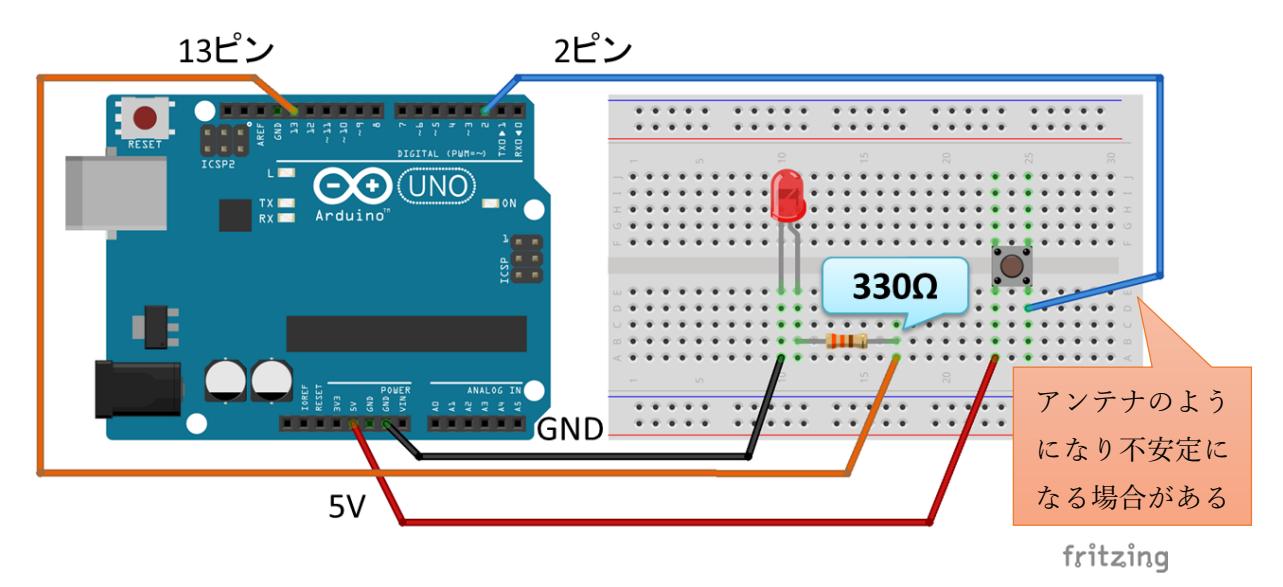

不安定になる回路の例

このような誤動作を防ぐために、③の回路ではスイッチから抵抗を経て GND に接続しています。この方式をプルダウンと呼びます。

プルダウンの方式の他に、プルアップという方式があります。 次の図はプルアップの回路です。この回路に先ほどの③のプログラム(p.9)を書き込んだ 場合、ボタンを押したときに LED は消灯し、ボタンを離したときに LED は点灯します。

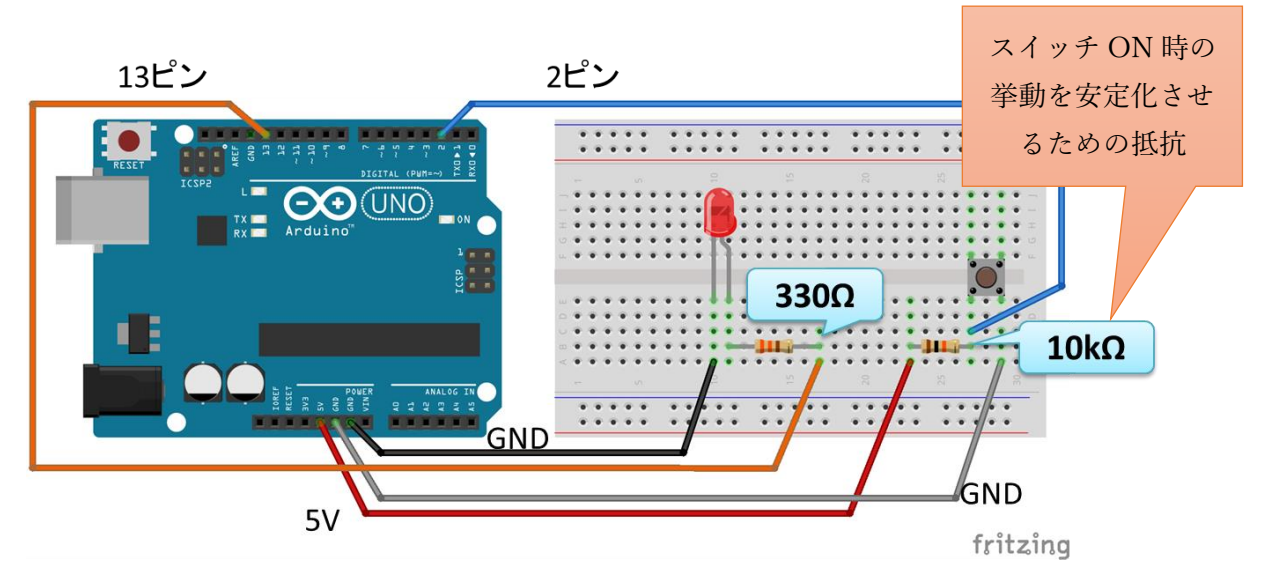

プルアップ方式の回路の例

プルダウンやプルアップは回路を安定させるためのテクニックです。回路設計のテクニッ クには、プルダウンとプルアップの他にも、ピンから外部へ電流を流すソース方式(吐き出 し方式)や、ピンに向けて電流を流すシンク方式(吸い込み方式)といったように色々な回 路設計の手法があります。ここで、スイッチに接続された GND を外すと回路が不安定にな り、場合よっては LED が点灯したままになります。

Arduino では内部の抵抗(20k~50kΩ)と回路でプルアップ方式を実現できます。p.6の回路とプログラムで、関数 setup()内の2ピンのモード設定の行を以下に変更するとボタンを押したときに 0FF になり、ボタンを離したときが 0N になるプルアップ方式が実現できます。次の演習課題で実際にやってみましょう。

pinMode(buttonPin, INPUT\_PULLUP); //ピンモードをプルアップ方式に設定する

④ スイッチを押したときに LED を 0FF する回路とプログラム
 赤色 LDE × 1
 330 Ω抵抗 × 1
 ジャンパーワイヤー× 4
 タクトスイッチ× 1

Arduino IDE から Arduino に書き込むプログラムは、Arduino IDE のメニュー [ファイル]  $\rightarrow$  [スケッチ例]  $\rightarrow$  [Digital]  $\rightarrow$  [Button] から読み込むことができます。プログラムの 説明は次のサンプルプログラムのコメントを参考にしてください。

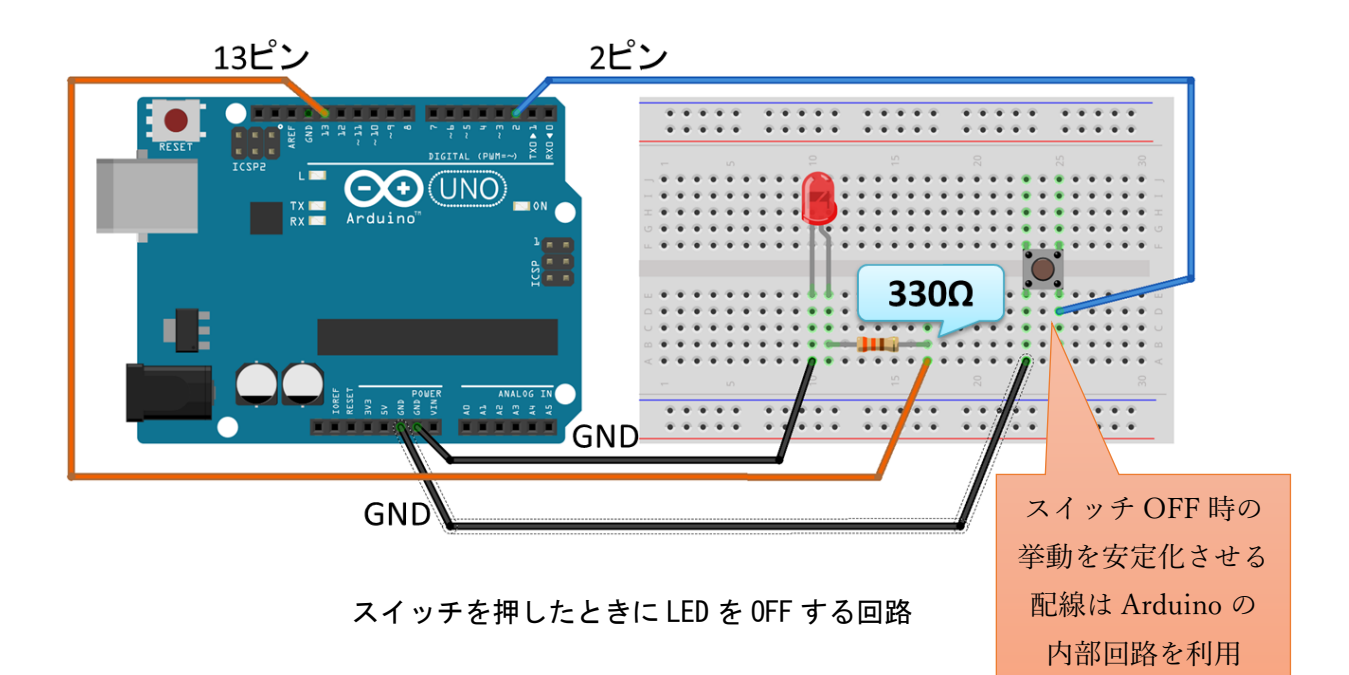

スイッチを押したときにLED を OFF するプログラム const int buttonPin = 2; // ボタンを接続するピン const int ledPin = 13; // LED を接続するピン int buttonState = 0; // ボタンの状態変数を初期化 void setup() { pinMode(ledPin, OUTPUT); // 13 ピンをアウトプットに設定 pinMode(buttonPin, INPUT\_PULLUP); //2 ピンをプルアップ方式に設定する }

```
void loop() {
    buttonState = digitalRead(buttonPin); // 2 ピンからデジタルで読み取り
    if (buttonState == HIGH) { // 2 ピンからの読み取りが HIGH の場合
        digitalWrite(ledPin, HIGH); // 13 ピンの LED を点灯
    } else {
        digitalWrite(ledPin, LOW); // その他の場合、13 ピンの LED を消灯
    }
}
```

# プルアップとプルダウンの基本的な考え方

1)ダメな回路1(オープンした回路)

「2 ピンをインプット用のピンに設定して High (5V) か Low (0V) を感知したい・・・」と 考えて、下図のような回路をつくるのは結論から言うと「ダメ」です。スイッチが ON にな っているときは OK ですが、OFF になっているとき、p.5 で紹介したダメな回路であるオー プンな回路になってしまっています (特に 2 ピンが不安定になってしまいます)。

→解決版は3)を参照

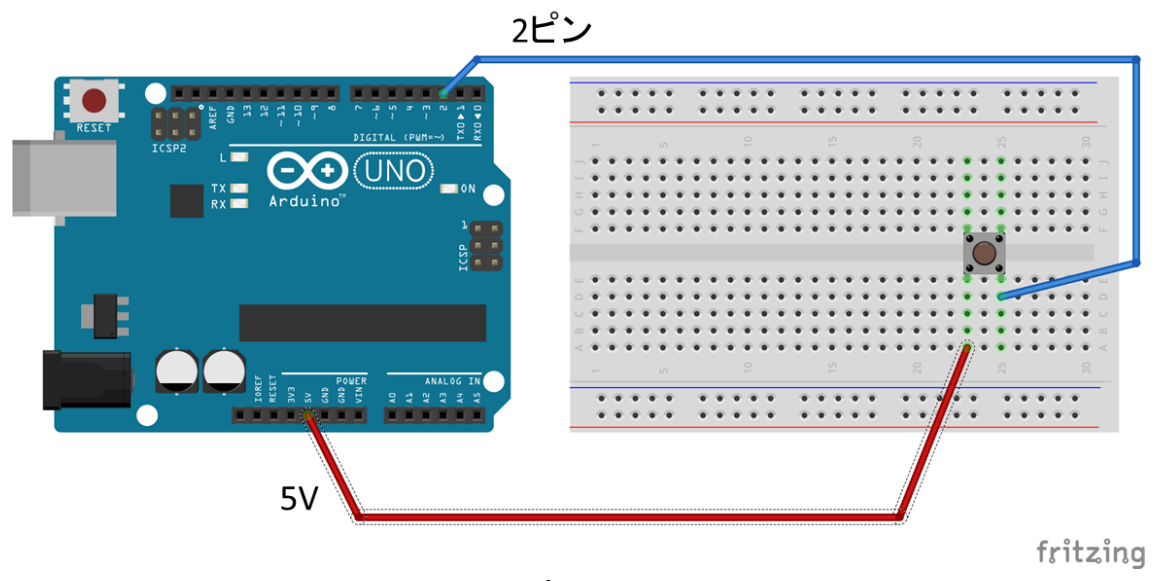

オープンした回路

2) ダメな回路2(ショートした回路)

『上の1)でスイッチが OFF のときにオープンな回路になってしまっていた・・・。それで はスイッチが OFF のときは GND につなげよう!』と考えて、次の図のような回路をつくる のも結論から言うと「ダメ」です。

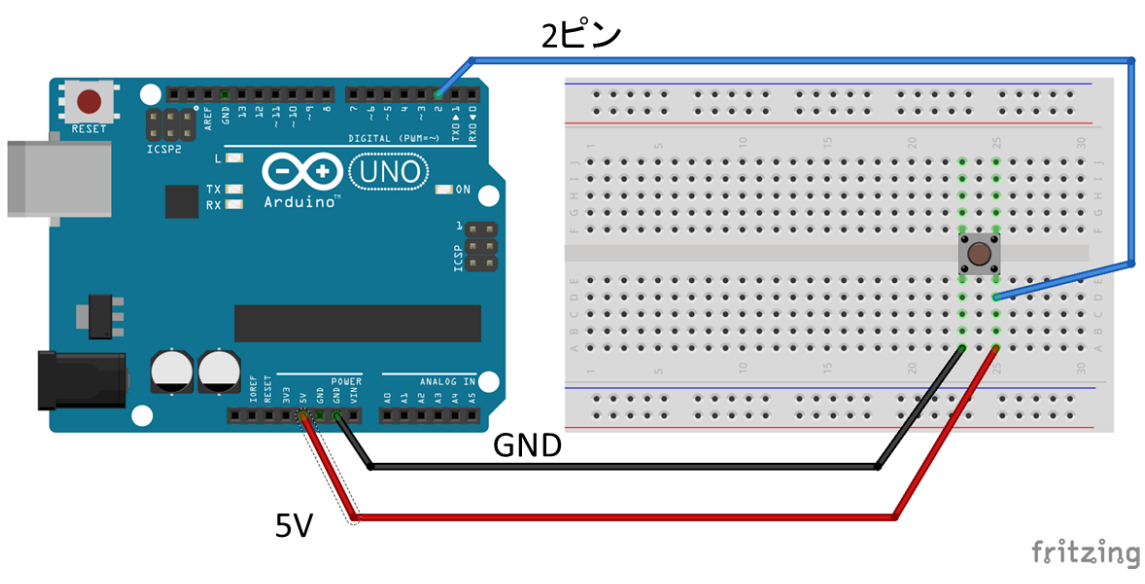

ショートした回路

この回路では、スイッチが ON のときスイッチ側にも 5V の電圧がかかることになります。 スイッチは通常、ほとんど抵抗値をもっていません。したがって、オームの法則(V=R×I) を使ってスイッチに流れる電流を計算しようとすると、その計算式は I=V/R になります。 スイッチの抵抗は前述したようにほとんどありません (R≒0)。そうすると前述の計算式の 分母の R が 0 に近づくとすると I は無限大に近づいてしまいます。無限大の電流がながれ ることは実際にはありませんが、それでも非常に大きな電流がスイッチに流れてしまい発 熱などの危険があることが分かります。これがショートしたダメな回路になります。

→解決版は4)を参照

3) OK な回路1 (プルダウン回路)

前述の 1) ではスイッチが OFF のときオープンな回路になってしまっていました。それでは 抵抗もつかってスイッチが OFF のときに GND につなげてやりましょう。その回路が次の図 のようになります。この回路では抵抗のおかげでショートすることなく、スイッチが ON の とき 2 ピンには 5V の電圧がかかり High を検出します。逆に、スイッチが OFF のとき 2 ピ ンは GND につながり Low を検出します。

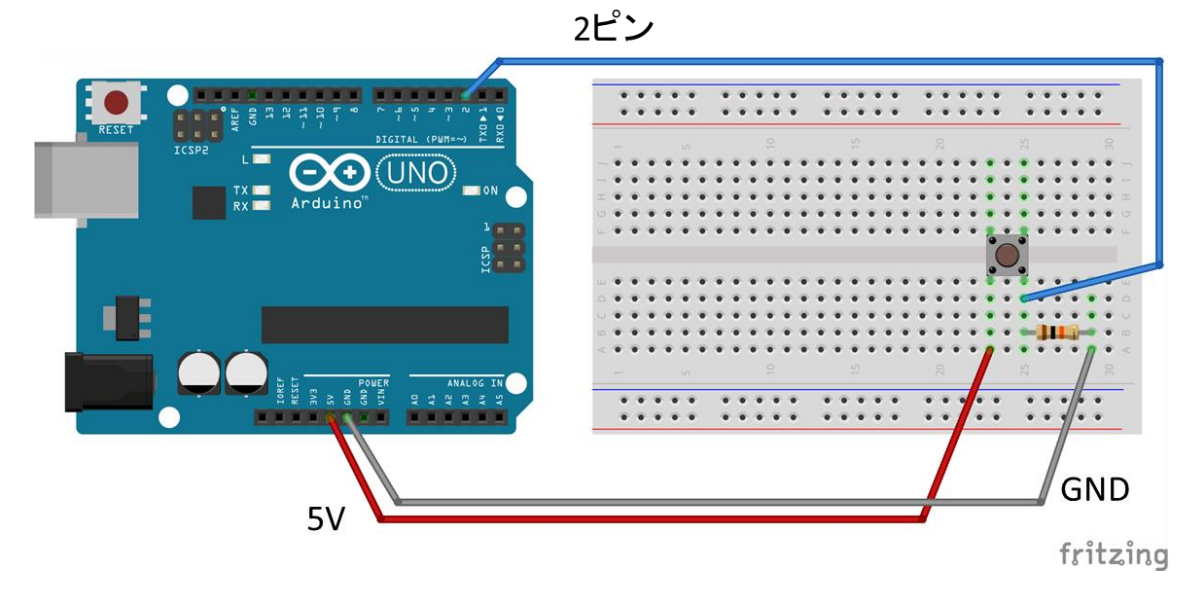

プルダウン回路の例

4) OK な回路2 (プルアップ回路)

前述の2)ではスイッチが ON のとき、スイッチの抵抗値が 0 だったためにショートした回路になってしまっていました。それでは抵抗も使って回路をつくってやりましょう。その回路が以下になります。この回路では抵抗のおかげでショートすることなく、スイッチが ON のとき 2 ピンは GND につながり Low を検出します。逆に、スイッチが OFF のとき 2 ピンには 5V の電圧がかかり High を検出します。

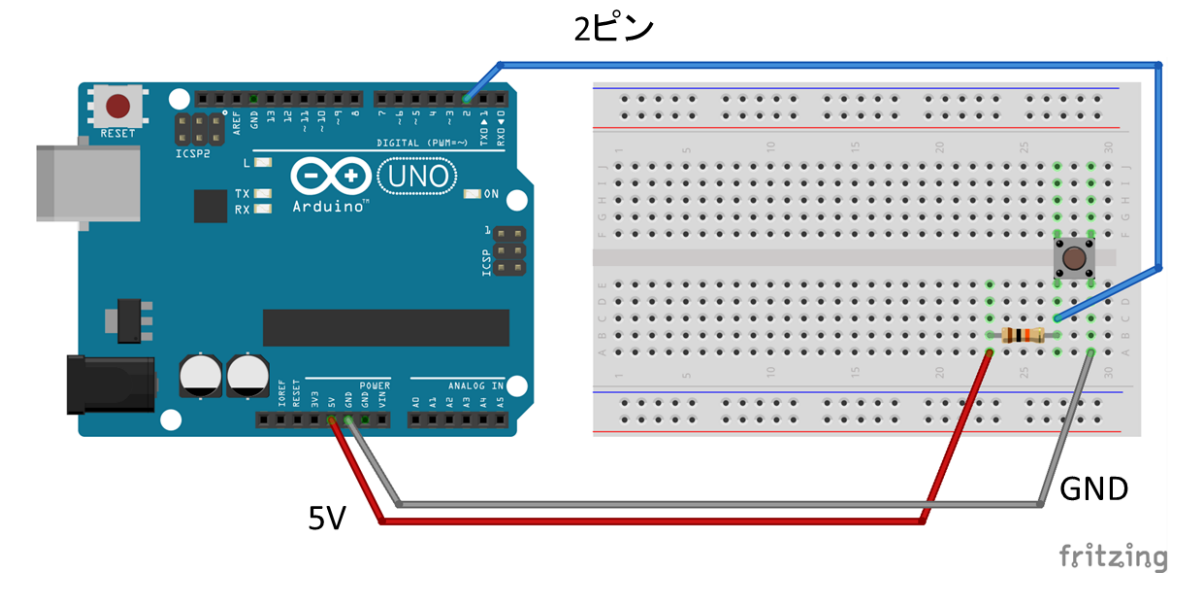

プルアップ回路の例

⑤ PWM を使ったアナログ出力による LED 点灯
 赤色 LDE × 1
 330 Ω 抵抗 × 1
 ジャン/

ジャンパーワイヤー×2

※プログラムは [ファイル] → [スケッチ例] → [Basics] → [Fade] から読み込む
 ※9 ピンは PWM マーク(~)があるので(疑似的な)アナログな操作が可能なピン

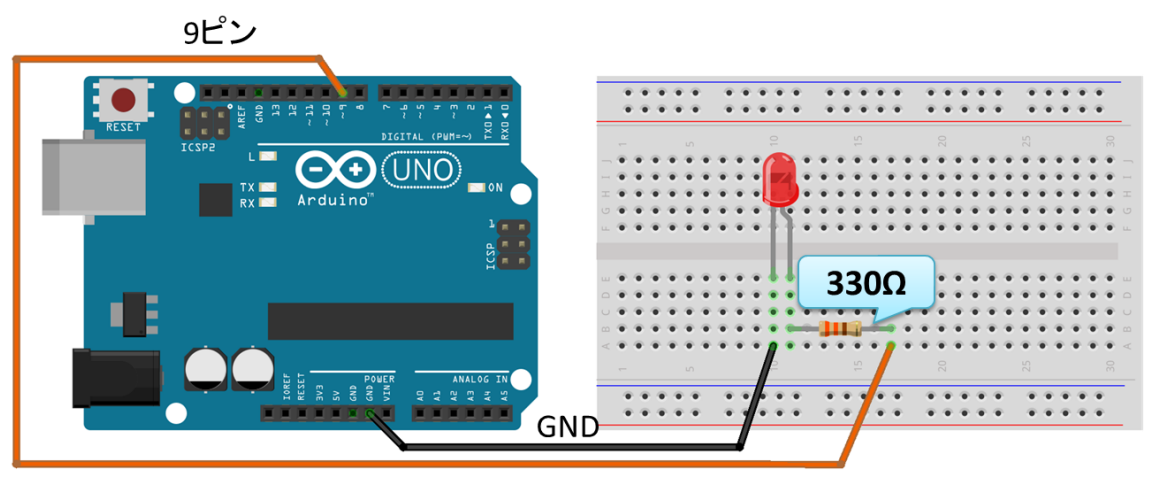

fritzing

PWM を使ったアナログ出力による LED を自動で点灯させる回路

PWM を使ったアナログ出力による LED を自動で点灯させるプログラム

```
int led = 9; // LED を接続するピン
int brightness = 0: // LED の明るさ
int fadeAmount = 5: // 変化量
void setup() {
    pinMode(led, OUTPUT); // 9 ピンをアウトプットに設定
}
void loop() {
    analogWrite(led, brightness); // 9 ピンにLED の明るさの値を設定
    brightness = brightness + fadeAmount; // LED の明るさを変化量分変える
    if (brightness <= 0 || brightness >= 255) {//LED の明るさの範囲を0~255 に設
定
```

```
fadeAmount = -fadeAmount;
}
delay(30); // 30ミリ秒待機
```

※delay 関数の引数は msec ですが、unsigned long 型です。32767 より大きい整数を指定す るときは、値の後ろに UL をつけます。 例: delay(1000UL \* 60 \* 5) // 5 分待機

⑥ 応用編:LED の種類や個数を変更※作成した回路の回路図を描き抵抗値を書き込む

これまでやってきた①~③をもとに LED の種類を変えたり個数を変えたりして回路を作っ てみましょう。以下の中から課題を選んで回路を作成し、回路図を描いた後に、それぞれの 抵抗の値を計算して書き込んでみましょう。

A) LED の色を変えて適切な抵抗を選びましょう。

B) LED の個数を直列接続もしくは並列接続で増やして適切な抵抗を選びましょう。

C) LED の個数を直列接続と並列接続の2種類で増やして適切な抵抗を選びましょう。

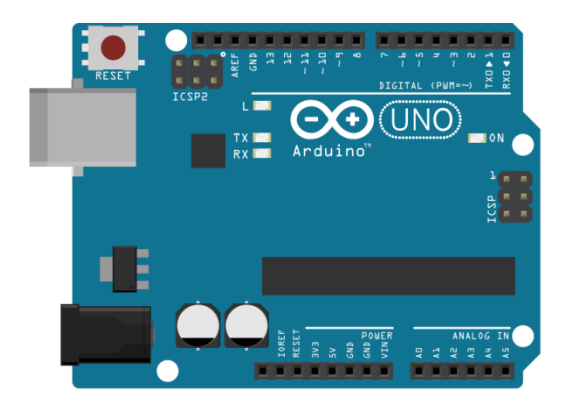

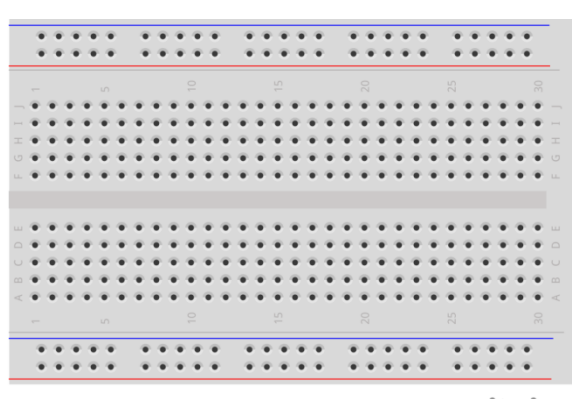

fritzing

## 演習2 Arduino とセンサを使った回路設計

以下の回路を順番に作成していきましょう。

環境センサ ①光センサの利用 光センサ×1 ・・・±の接続はどちらでも OK 10Ω抵抗×1 ジャンパーワイヤー×3

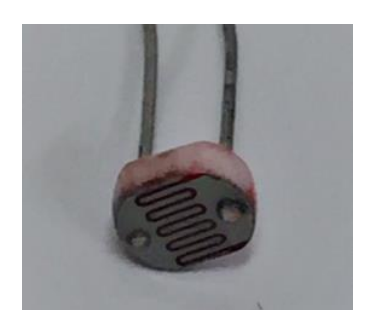

光センサ (アナログ

※プログラムは [ファイル] → [スケッチ例] → [Basics] → [AnalogReadSerial] から読 み込む

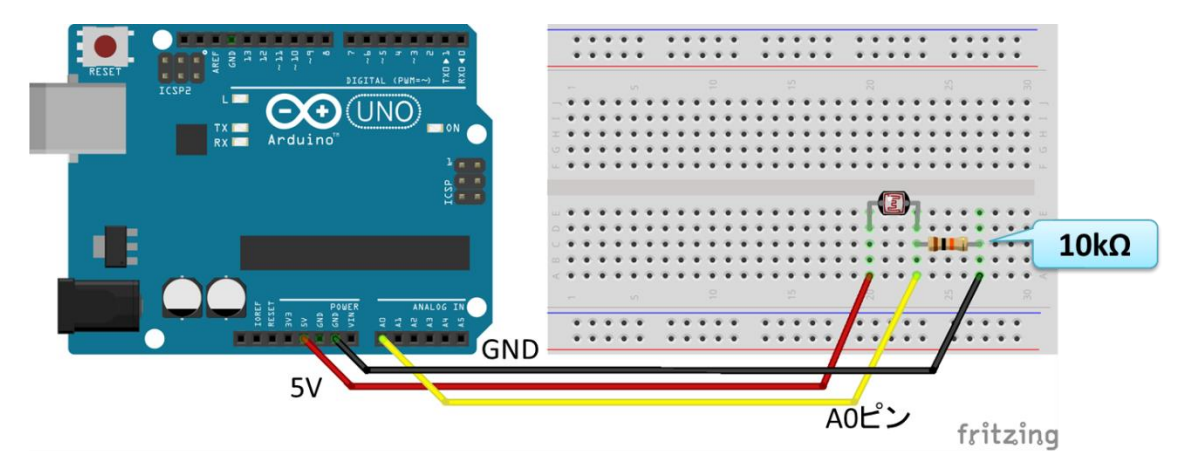

光センサの値を読み込む回路

光センサの値を読み込むプログラム(シリアルモニタに値を表示)

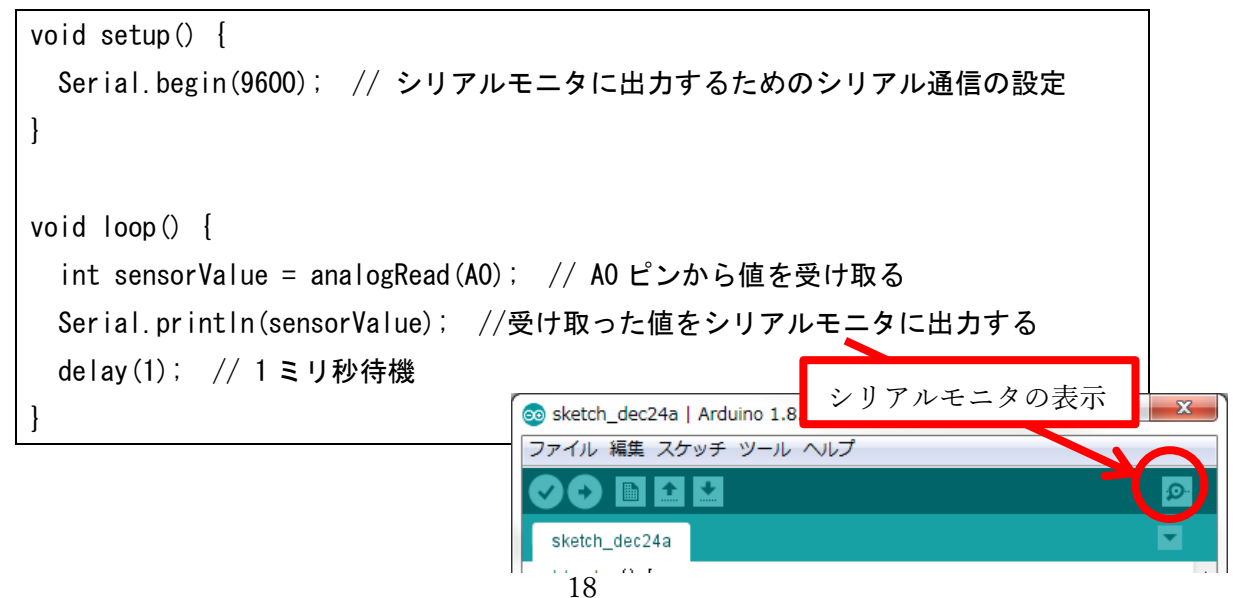

②光センサによる LED 点灯

| 光センサ× 1  | 赤色 LED×1    | 10Ω抵抗×1 |
|----------|-------------|---------|
| 330Ω抵抗×1 | ジャンパーワイヤー×5 |         |

※プログラムは [ファイル] → [スケッチ例] → [Analog] → [AnalogInOutSerial] から 読み込む

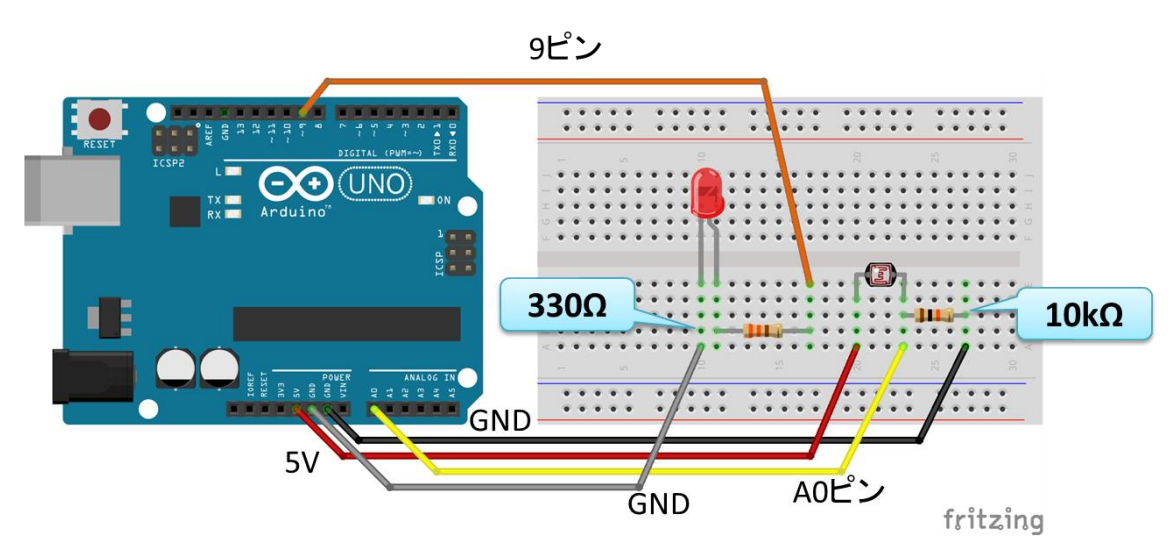

光センサの値に対応させて LED を点灯させる回路

## ※値を強調するなら、抵抗 10kΩを 200Ωなどの小さいものに入れ替える

光センサの値に対応させて LED を点灯させるプログラム

```
const int analogInPin = A0; // 光センサを接続するピン
const int analogOutPin = 9; // LED を接続するピン
int sensorValue = 0; // 光センサの値
int outputValue = 0; // LED にアウトプットする値
void setup() {
   Serial.begin(9600); // シリアルモニタに出力するためのシリアル通信の設定
}
void loop() {
   sensorValue = analogRead(analogInPin); // 光センサの値を受け取る
   outputValue = map(sensorValue, 0, 1023, 0, 255); // 光センサの値を0-255に変
換
   analogWrite(analogOutPin, outputValue); // LED にアウトプットの値を設定
```

値変換の調整をしていない

のでセンサの感度と光度の 対応に偏りがある可能性有り

```
// シリアルモニタに値を出力する
Serial.print("sensor = ");
Serial.print(sensorValue);
Serial.print("¥t output = ");
Serial.println(outputValue);
delay(2); // 2ミリ秒待機
```

```
ここで、
outputValue = map(sensorValue, 0, 1023, 0, 255);
↓
outputValue = 255 - map(sensorValue, 0, 1023, 0, 255);
とするとどうなるでしょうか?
```

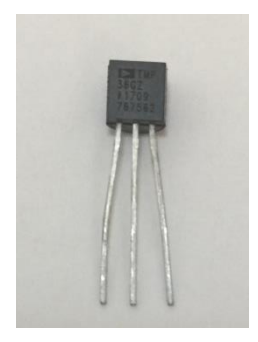

③温度センサ TMP36 によるセンシング
 温度センサ(TMP36/2N3904) × 1
 ジャンパーワイヤー×3

温度センサ(アナログ

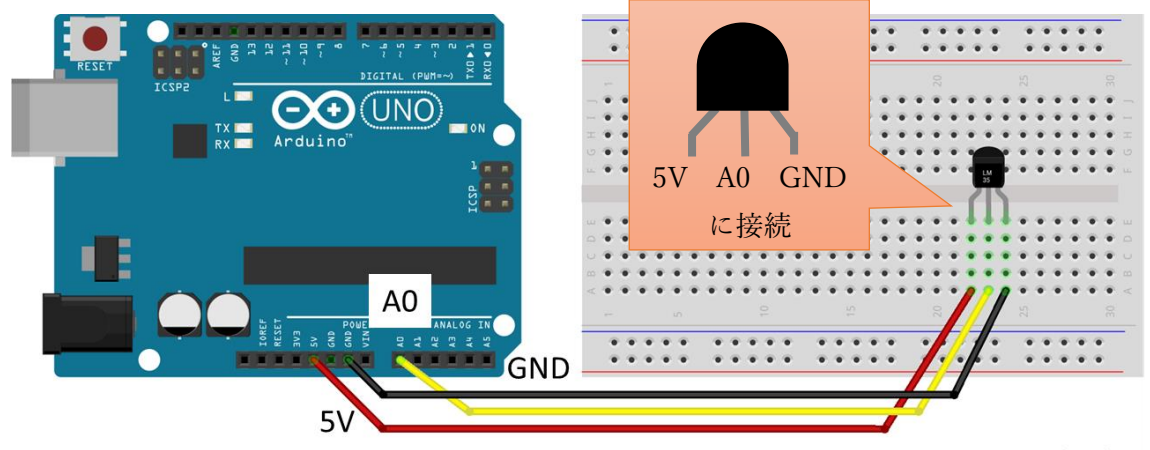

※プログラムは以下のサンプルプログラムを新規ファイルに書き込む(ファイル名は任意)

fritzing

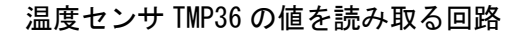

温度センサ TMP36 の値を読み取るプログラム(シリアルモニタに値を表示)

```
const int analogInPin = A0; // 温度センサの出力に接続するピン
int sensorValue = 0; // 温度センサの値
void setup() {
   Serial.begin(9600); // シリアルモニタに出力するためのシリアル通信の設定
```

```
void loop() {
  float sensorValue = (float) analogRead(analogInPin); //温度センサの値を受け取
る
  float ReadVolt = sensorValue * 5.0 / 1023.0; // 受け取った値を電圧に変換
  float Temperature = ReadVolt * 100.0 - 50.0; // 電圧を温度に変換
  // シリアルモニタに値を出力する
  Serial.print("Temperature = ");
  Serial.println(Temperature);
  delay(5000); // 5秒待機
}
```

TMP36 は温度を電圧に変換して出力しています。Arduino は TMP36 の出力している電圧を 0 ~1023 の整数値で読み取っているので、温度として認識するには整数値を変換し直す必要 があります。

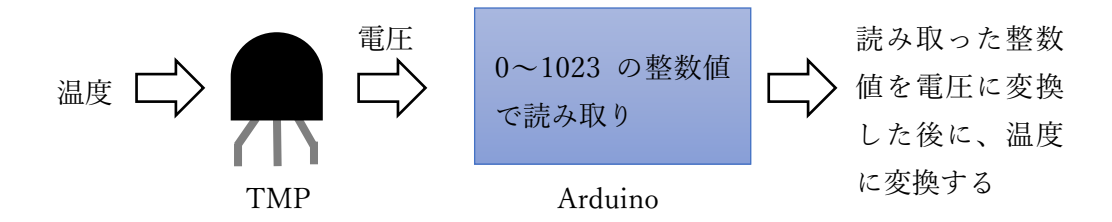

TMP36 を経由した温度データの読み取りの流れ図

TMP36の仕様(の一部)はデータシートに以下のように記載してあります。

|--|

| Sensor | Offset<br>Voltage (V) | Output Voltage<br>Scaling (mV/°C) | Output Voltage<br>@ 25°C (mV) |
|--------|-----------------------|-----------------------------------|-------------------------------|
| TMP35  | 0                     | 10                                | 250                           |
| TMP36  | 0.5                   | 10                                | 750                           |
| TMP37  | 0                     | 20                                | 500                           |

アナログ・デバイセズ社データシートより転載

https://www.analog.com/media/jp/technical-documentation/data-sheets/TMP35\_36\_37\_jp.pdf

この表より、TMP36 は、オフセット電圧 (入力がゼロの場合に流れてしまう電圧) が 0.5[V]、 出力電圧は 1℃毎に 10[mV] (=0.01V) で変化し、出力電圧は 25℃で 750[mV] (=0.75V) とな ることが分かります。したがって、TMP36 のセンサの値は出力電圧を Vout[V]、温度を T[℃] とすると、

Vout 
$$[V] = 0.01 [V/^{\circ}C] * T[^{\circ}C] + 0.5 [V]$$

と表せることになります。さらにこの式を変形すると、

$$T = 100 * Vout - 50$$

となり、温度 Tを求める計算式が導出できます。

また、Arduinoのアナログピン A0~A5 は、10 ビット(=1024)の AD (Analog to Digital) コンバータを持っています。したがって、5V の電圧の Arduino のボードの場合、入力電圧の範囲は 0V から 5V となり、関数 analogRead()は、0V から 5V の入力電圧を 0 から 1023 の 1024 個の整数値に変換して読み取っていることになります。したがって、 analogRead()で読み取った値を N、出力電圧を Vout とすると、

$$Vout[V] = N * 5.0 / 1023.0$$

と表せることになります(読み取りの最大値が1023なので分母は1023.0です)。 したがって、先のプログラムでは、

float ReadVolt = sensorValue \* 5.0 / 1023.0; // 受け取った値を電圧に変換

が

$$Vout[V] = N * 5.0 / 1023.0$$

に相当しています。また、

float Temperature = ReadVolt \* 100.0 - 50.0; // 電圧を温度に変換

が

$$T = 100 * Vout - 50$$

に相当しています。

④ 温湿度センサ DHT11 によるセンシング
 温湿度センサ(DHT11) × 1
 ジャンパーワイヤー×3

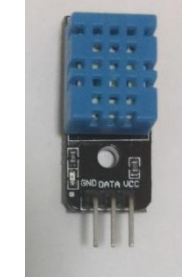

※プログラムは公開されているライブラリと サンプルプログラムを入手して利用する。

温湿度センサ(OSOYOO セット

 GitHub に公開されているライブラリ「DHT-sensor-library-master.zip」を入手 <u>https://github.com/adafruit/DHT-sensor-library</u>
 ※上記の DHT 用のライブラリを利用するには別のライブラリ「Adafruit\_Sensor-master.zip」 も入手してインストールしておく必要あり(上記のサイトからも飛べます)
 https://github.com/adafruit/Adafruit\_Sensor

2) Arduino IDE のメニューから「スケッチ」→「ライブラリをインクルード」→「. ZIP 形 式のライブラリをインストール…」を選択し、先ほどダウンロードしてきた zip ファイルを 選択する。

3) プログラムは [ファイル] → [スケッチ例] → [DHT sensor library] → [DHTtester] から読み込む。

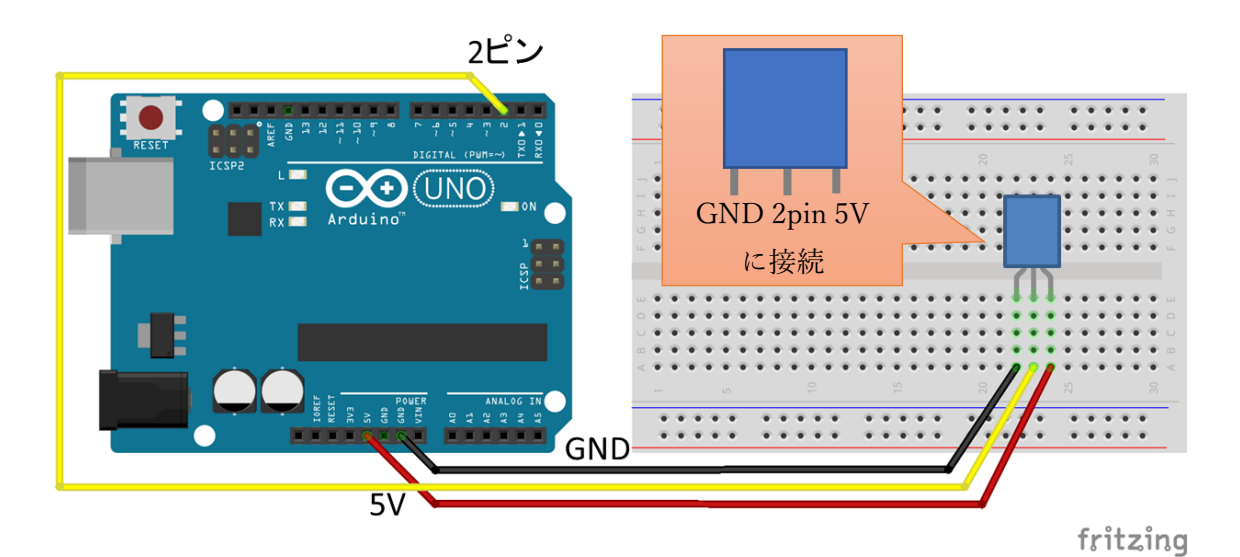

温湿度センサ DHT11 の値を読み取る回路

```
温湿度センサ DHT11 の値を読み取るプログラム (シリアルモニタに値を表示)
#include "DHT.h" // 温湿度センサ DHT 用ライブラリの読み込み
#define DHTPIN 2 // 2 ピンに DHT 温湿度センサの出力ピンを接続
#define DHTTYPE DHT11 // DHT11 用の設定を有効にする ここのコメントアウトを外
す
//#define DHTTYPE DHT22 // DHT 22 (AM2302), AM2321 用の設定をコメントアウト
//#define DHTTYPE DHT21 // DHT 21 (AM2301)用の設定をコメントアウト
DHT dht (DHTPIN, DHTTYPE); // DHT 用のクラス DHT を定義
void setup() {
 Serial.begin(9600); // シリアルモニタに出力するためのシリアル通信の設定
 Serial.println(F("DHTxx test!")); // 説明文の出力
 dht.begin(); // dhtの初期設定
}
void loop() {
 delay(2000); // 2 秒待機
 float h = dht.readHumidity(); // 湿度データの読み込み
 float t = dht.readTemperature(); // 温度データの読み込み
 float f = dht.readTemperature(true); // 温度データ(華氏)の読み込み
 if (isnan(h) || isnan(t) || isnan(f)) { // エラーの場合に出力
   Serial.println(F("Failed to read from DHT sensor!"));
   return;
 }
 float hif = dht.computeHeatIndex(f, h); // 華氏での体感温度の計算
 float hic = dht.computeHeatIndex(t, h, false); // 摂氏での体感温度の計算
 // 湿度、温度、体感温度の値をシリアルモニタに表示
 Serial.print(F("Humidity: ")); // 湿度の表示
 Serial.print(h);
 Serial.print(F("% Temperature: ")); // 温度の表示(摂氏と華氏)
 Serial.print(t);
 Serial.print(F("° C "));
 Serial.print(f);
 Serial.print(F("°F Heat index: ")); //体感温度の表示(摂氏と華氏)
 Serial.print(hic);
 Serial.print(F("° C "));
 Serial.print(hif);
 Serial.println(F("° F"));
```

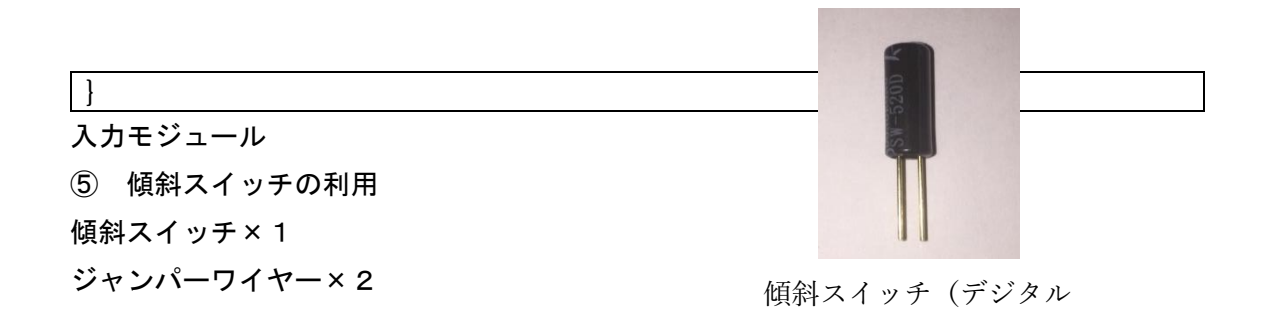

※プログラムは [ファイル] → [スケッチ例] → [Digital] → [DigitalInputPullup] か ら読み込む・・・プルアップ方式の点に注意!

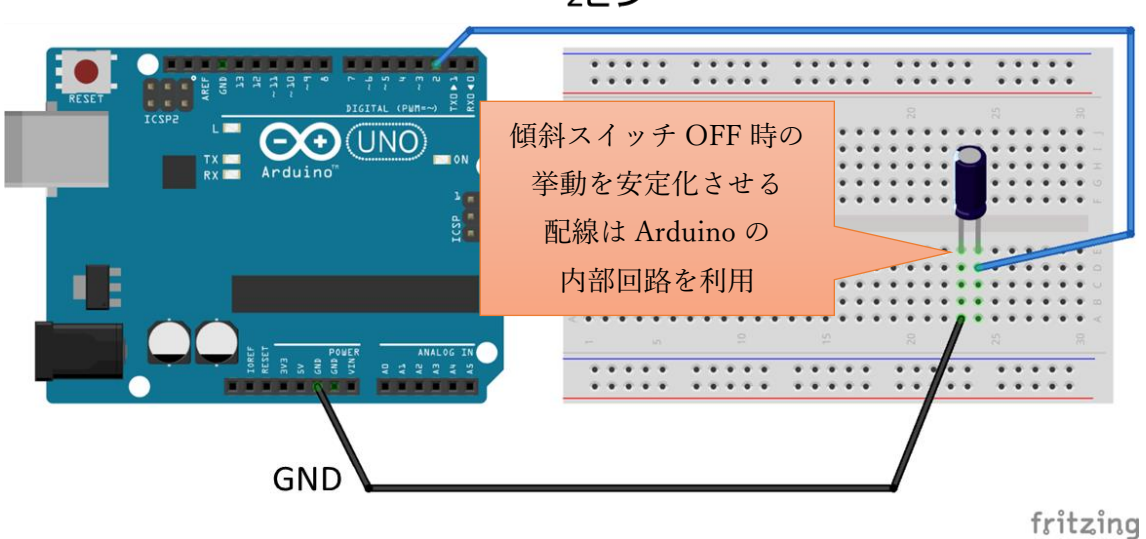

傾斜スイッチを傾けると内蔵 LED が消灯する回路

|  | 傾斜スイ | ッチを傾ける | と内蔵 LED | が消灯するこ | プログラム |
|--|------|--------|---------|--------|-------|
|--|------|--------|---------|--------|-------|

| void setup() {                                    |
|---------------------------------------------------|
| Serial.begin(9600); // シリアルモニタに出力するためのシリアル通信の設定   |
| pinMode(2, INPUT_PULLUP); // 2 ピンからプルアップ方式で値を受け取る |
| pinMode(13, OUTPUT); // 基盤に内蔵されている LED にアウトプットする  |
|                                                   |
| }                                                 |
|                                                   |
| void loop() {                                     |
| int sensorVal = digitalRead(2); // 2ピンから値を受け取る    |
| Serial.println(sensorVal); // 受け取った値をシリアルモニタに出力する |
|                                                   |
| if(sensorVal == HIGH){ // 傾斜時(=傾斜スイッチ OFF 時)      |

2ピン

digitalWrite(13, LOW); // 内蔵LEDを消灯 } else { // 通常時(=傾斜スイッチ ON 時) digitalWrite(13, HIGH); // 内蔵 LED を点灯 }

※LED を 8pin に接続し、ソースコード中の 13 ピンの箇所を 8 ピンに変更してみましょう。 (3箇所あります)

⑥ ロータリーエンコーダによる LED 点灯 ロータリーエンコーダ×1 ・・・回転スイッチ 赤色 LED × 1 330Ω抵抗×1 ジャンパーワイヤー×5

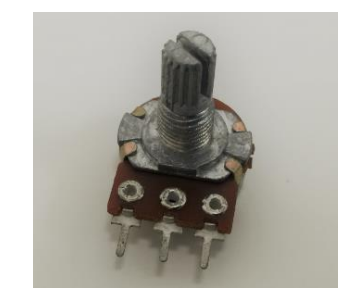

ロータリーエンコーダ (アナログ

※プログラムは [ファイル] → [スケッチ例] → [Analog] → [AnalogInOutSerial] から 読み込む

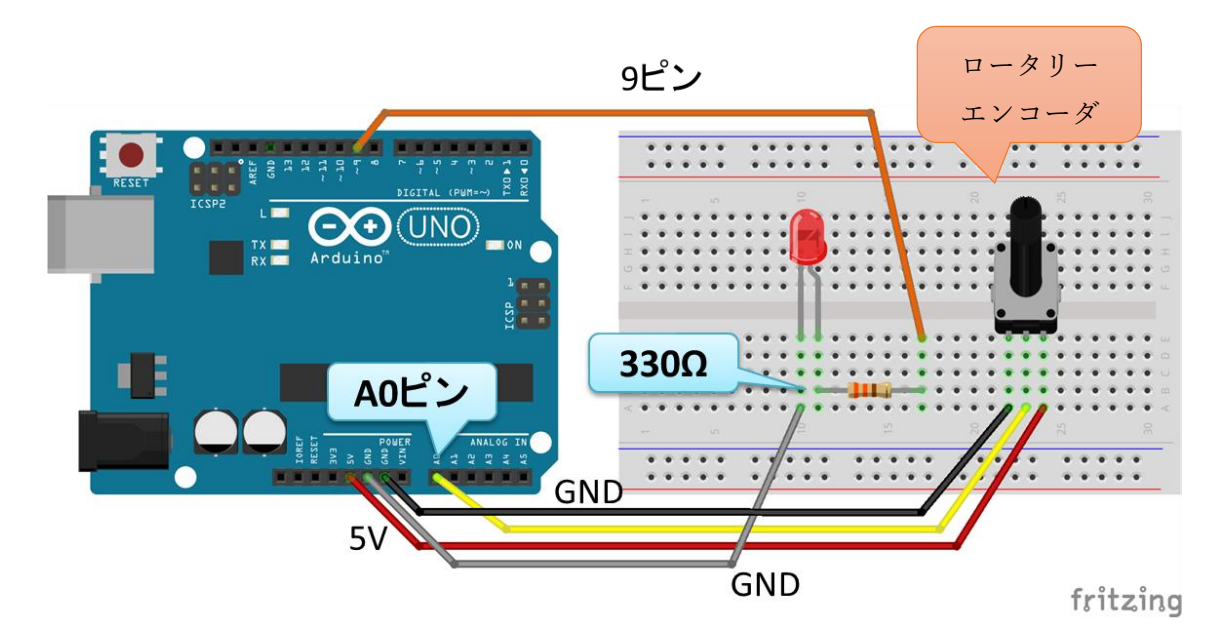

回転スイッチで LED の光度を調整する回路

| 回転入1ッ                       | ノナ C LED の尤度を調整する ノロクラム |
|-----------------------------|-------------------------|
| const int analogInPin = AO: | // ロータリーエンコーダを接続するピン    |
| const int analogOutPin = 9; | // LED を接続するピン          |

```
int sensorValue = 0;
                       // ロータリーエンコーダの値
int outputValue = 0;
                       // LED にアウトプットする値
void setup() {
 Serial.begin(9600); // シリアルモニタに出力するためのシリアル通信の設定
}
void loop() {
 sensorValue = analogRead(analogInPin); // ロータリーエンコーダの値を受け取る
 outputValue = map(sensorValue, 0, 1023, 0, 255); // ロータリーエンコーダの値
を
                                          // 0-255 に変換する関数
 analogWrite (analogOutPin, outputValue); // LED にアウトプットの値を設定
 // シリアルモニタに値を出力する
 Serial.print("sensor = ");
 Serial.print(sensorValue);
 Serial.print("\u00eft output = ");
 Serial.println(outputValue);
 delay(2); // 2 ミリ秒待機
```

⑦ 赤外線コントローラから赤外線レシーバへの受信
 赤外線リモコン×1 赤外線レシーバ×1
 赤色 LED×1 330Ω抵抗×1
 ジャンパーワイヤー×5

※プログラムは[ライブラリを管理...]から入手 できるライブラリとサンプルプログラムを利用する。

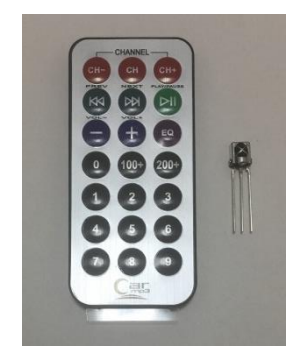

赤外線リモコンと赤外線レシーバ

1) Arduino IDE のメニューから「ツール」→「ライブラリを管理...」を選択し、ライブラ リマネージャを開く。

2) ライブラリマネージャの検索機能を利用して、IRremote をキーワードにしてライブラ リを検索し、IRremote by shirriffを選択しインストールする。

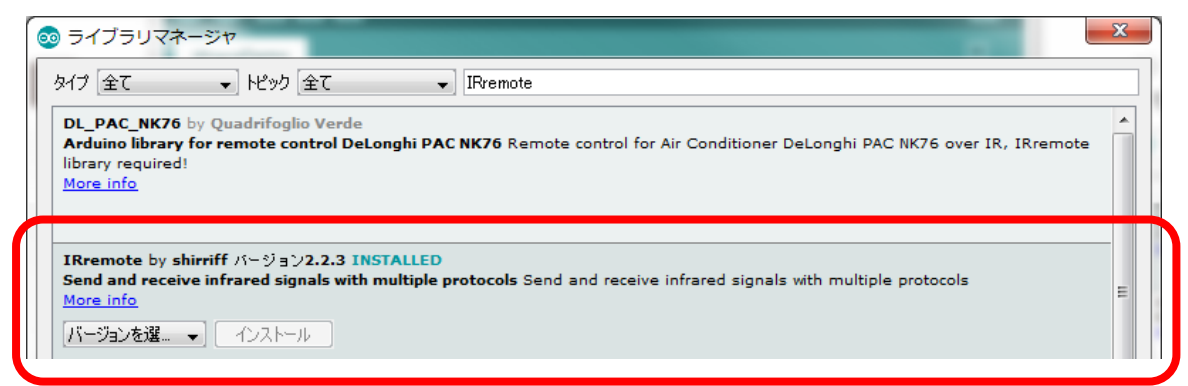

3) プログラムは [ファイル] → [スケッチ例] → [IRremote] → [IRrecvDemo] から読み 込む。

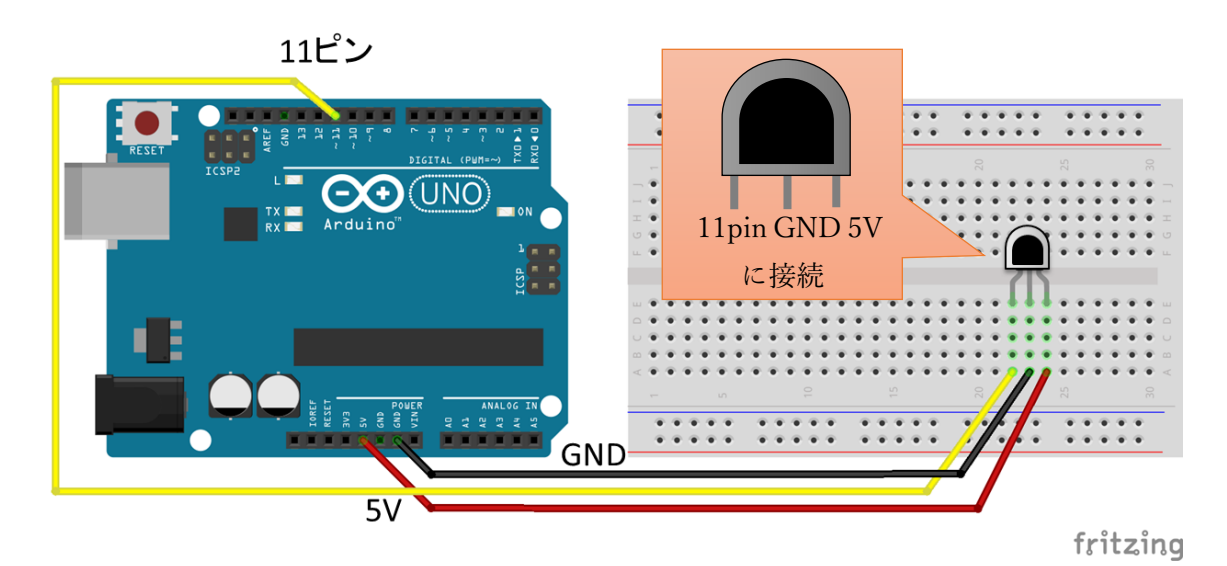

赤外線コントローラから赤外線レシーバへ受信する回路

```
赤外線コントローラから赤外線レシーバへ受信するプログラム(受信値をシリアルモニタに表示)
#include <IRremote.h> // 赤外線デバイス用ライブラリの読み込み
int RECV_PIN = 11; // 赤外線レシーバの出力を 11 ピンに接続
IRrecv irrecv(RECV_PIN); // 赤外線用のクラスを生成
decode_results results; // 受信結果を格納する変数
void setup()
{
   Serial.begin(9600); // シリアルモニタに出力するためのシリアル通信の設定
   Serial.println("Enabling IRin"); // 受信開始前
   irrecv.enableIRIn(); // 赤外線の受信開始
```

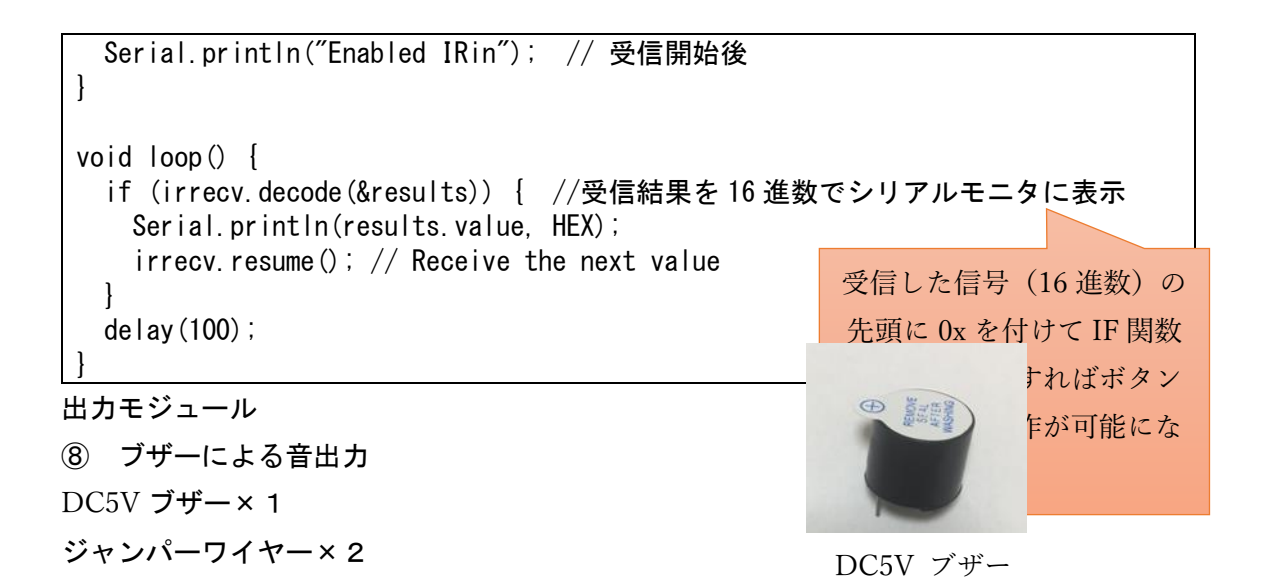

※プログラムは以下のサンプルプログラムを新規ファイルに書き込む(ファイル名は任意)

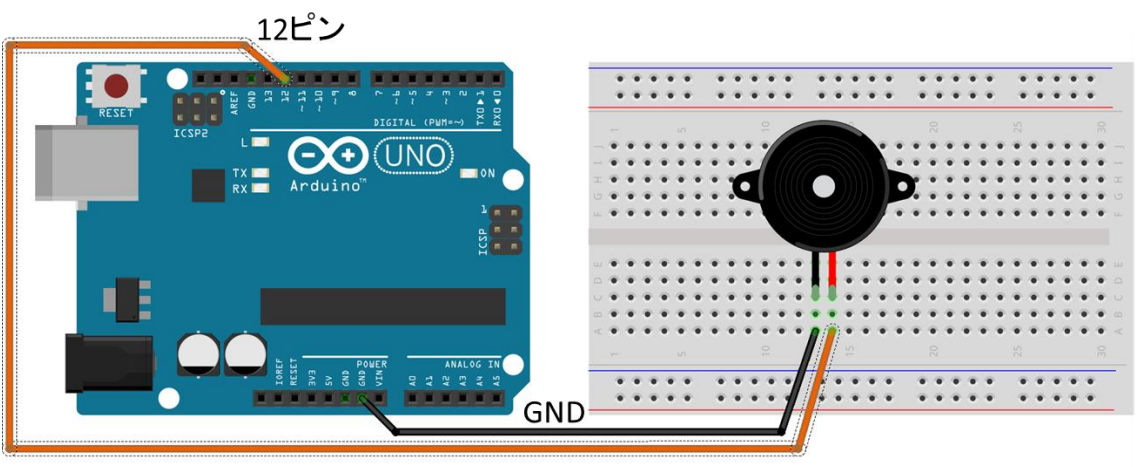

fritzing

## ブザーで音を出力する回路

ブザーで音を出力するプログラム

// ブザーの+を12ピンに接続 int pin = 12; void setup() { } void loop() { tone(pin, 262, 1000) ; // ド delay(1500) ; // 1500-1000 ほど待機

```
tone (pin, 294, 1000) : // レ
delay (1500) ;
tone (pin, 330, 1000) : // ミ
delay (1500) ;
delay (1000) : // 1秒待機
}
```

⑨ LCDによるテキスト出力
 LCD×1
 ジャンパーワイヤー(凸~凹)×4

LCD (Liquid Crystal Display)

1) 以下の OSOYOO のサポートサイトからライブラリ (LiquidCrystal\_I2C.zip) をダウンロ ードする。 ※短縮 URL: <u>http://bit.ly/osoyooLCD</u>

http://osoyoo.com/ja/2014/12/07/16x2-i2c-liquidcrystal-displaylcd/

2) Arduino IDE のメニューから「スケッチ」→「ライブラリをインクルード」→「. ZIP 形 式のライブラリをインストール…」を選択し、先ほどダウンロードしてきた zip ファイルを 選択する。

3) プログラムは以下のサンプルプログラムを新規ファイルに書き込む(ファイル名は任意)。

※もしくは、Arduino IDE のメニューから[ファイル]→[スケッチ例]→[LiquidCrystal\_I2C] →[HelloWorld]から読み込んでも OK です(下のサンプルプログラムとは若干異なります)。

※LCD の裏面にコントラストを調整するつまみがあります。開封時等は、マイナスドライバ ーでつまみを左右に回して文字が表示されるように調整してください。コントラストが適 切に設定されていないと、テキストが正しく出力されていても目視することができません。

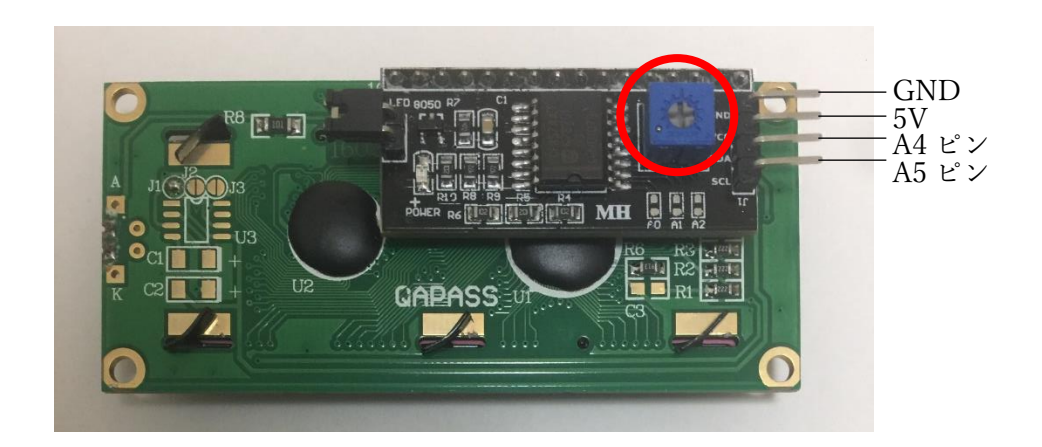

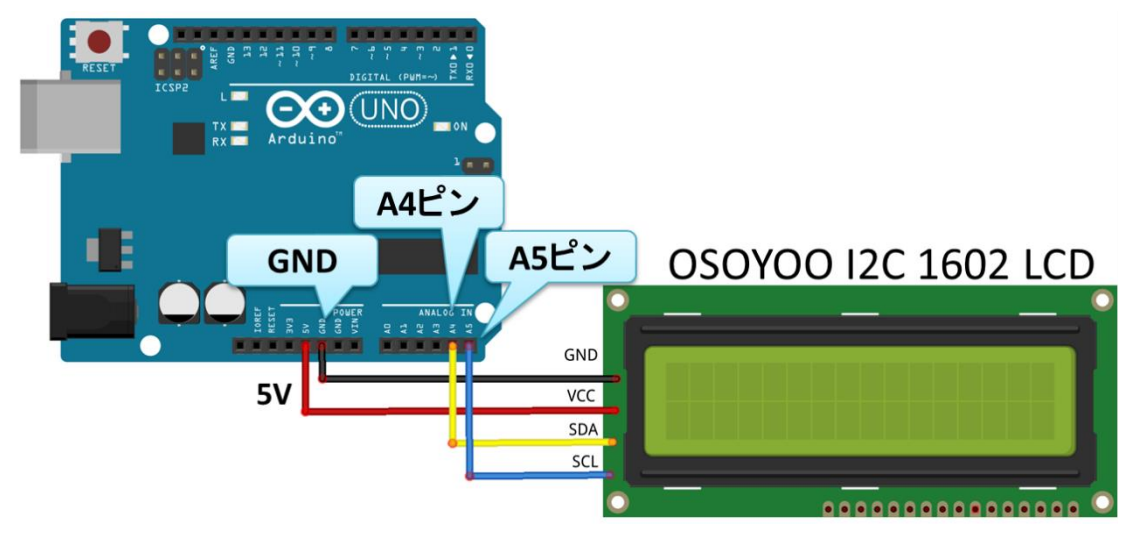

LCD にテキストを表示する回路

## LCD にテキストを表示するプログラム

| #include <wire.h> // I2C デバイスとの道<br/>#include <liquidcrystal_i2c.h> // LCD F</liquidcrystal_i2c.h></wire.h> | 通信用ライブラリ<br>用ライブラリ                      |
|----------------------------------------------------------------------------------------------------|-----------------------------------------|
| LiquidCrystal_I2C lcd(0x27,16,2); // I                                                                      | _CD の設定(設定用アドレス, 16 文字, 2 行)            |
| void setup()<br>{                                                                                           | 注) 0x27, 0x3F など機器によって異な<br>マ           |
| lcd.init(); // LCDの初期化                                                                                      |                                         |
| <pre>lcd.setCursor(0,0); // 0列0行に表示</pre>                                                                   | ⊼位置を移動、左上左端が(0, 0)<br>)<br>トを点灯<br>への出力 |

void loop()

lcd. clear (); で表示を消去できる 表示を変えるときに利用

注)

ł

OSOYOO のサポートページから ic2\_scanner というファイルをダウンロードして Arduino で ロードしましょう (または、ic2\_scanner のプログラムを Arduino にコピペします)。 プログラムを Arduino に書き込んだあと、Arduino の操作画面でシリアルモニタ (「Tools」 - 「serial monitor」)を開くと I2C アドレスが表示されます。0x27、0x3F など機種によっ て異なります。詳細は次の OSOYOO LCD サポートページを参照してください。 OSOYOO LCD サポートページの URL http://osoyoo.com/ja/2014/12/07/16x2-i2c-liquidcrystal-displaylcd/

ic2\_scanner ファイルの URL

http://osoyoo.com/wp-content/uploads/samplecode/ic2\_scanner.txt

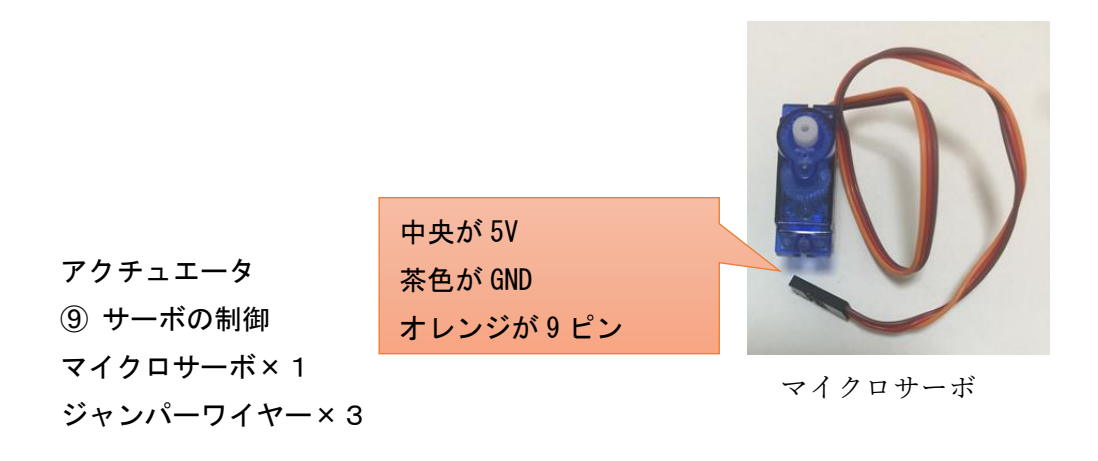

※プログラムは [ファイル] → [スケッチ例] → [Servo] → [Sweep] から読み込む。

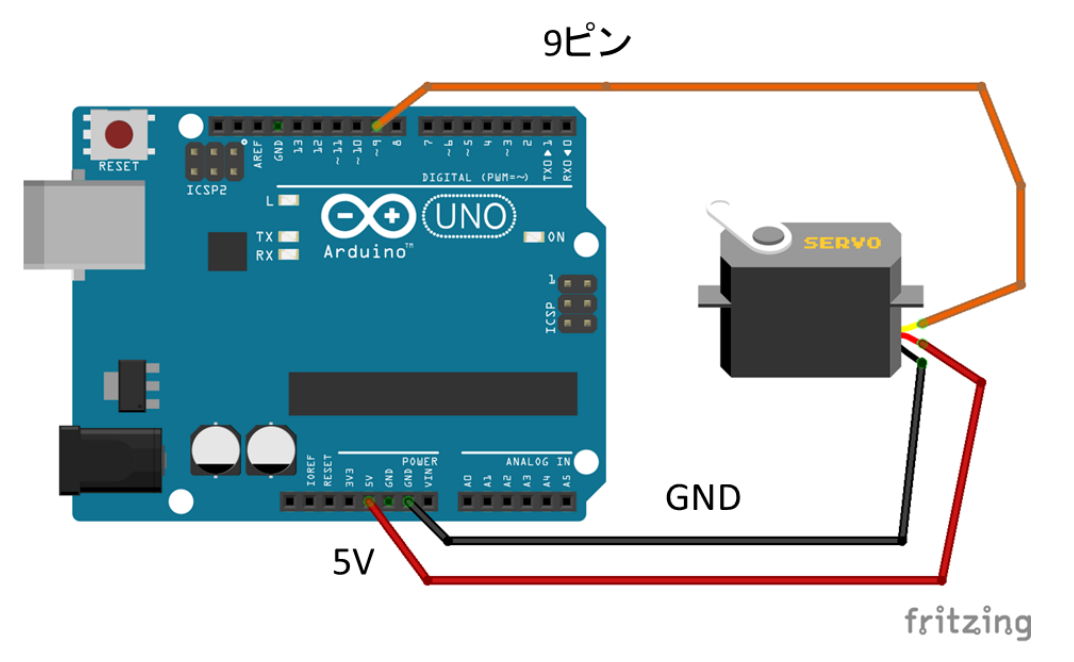

サーボを自動操作する回路

| #include <servo.h></servo.h>                                 |
|--------------------------------------------------------------|
| Servo myservo; // サーボを動作させるクラスを定義                            |
| int pos = 0; // サーボの角度を初期化                                   |
| void setup() {<br>myservo.attach(9); // サーボの制御ピンを9ピンに接続<br>} |
| void loop() {                                                |
| for (pos = 0; pos <= 180; pos += 1) { // 0度から 180度に1度ずつ移動    |
| myservo.write(pos); // 指定した角度に移動                             |
| delay(15);                                                   |
| }                                                            |
| for (pos = 180; pos >= 0; pos -= 1) { // 180度から0度に-1度ずつ移動    |
| myservo.write(pos); // 指定した角度に移動                             |
| delay(15);                                                   |

サーボを自動操作するプログラム

| } |  |  |  |
|---|--|--|--|
| } |  |  |  |

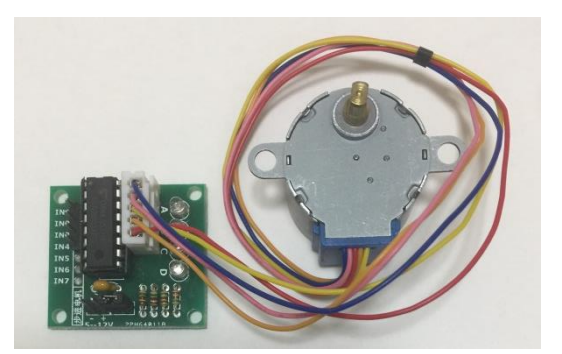

モータの制御
 ステッピングモータ×1
 ジャンパーワイヤー×6

ステッピングモータ

※プログラムは、以下の 0S0Y00 のサポートサイトのサンプルプログラムを Arduino の新規 ファイルにコピペする

http://osoyoo.com/wp-content/uploads/samplecode/stepper.txt

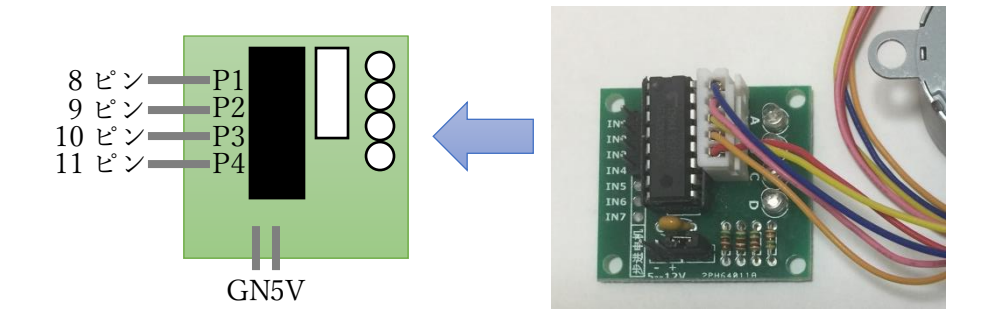

モータのドライバと Arduino の接続

 応用編:各自で色々なセンサやモジュールを組合せて利用 ※作成した回路の回路図を描く

これまでやってきた①~⑤をもとに様々なセンサやモジュールを組合せて回路を作ってみ ましょう。

- A) センサ値をLCD に出力
- B) 赤外線コントローラで LED を光らせる or ブザーで音を鳴らす

|     |                        | 音階と                                 | : 周波数                                                    |                                                                             |                                                                                           |                                                                     |
|-----|------------------------|-------------------------------------|----------------------------------------------------------|-----------------------------------------------------------------------------|-------------------------------------------------------------------------------------------|---------------------------------------------------------------------|
| ド   | レ                      | Ξ                                   | ファ                                                       | ソ                                                                           | ラ                                                                                         | シ                                                                   |
| 131 | 147                    | 165                                 | 175                                                      | 196                                                                         | 220                                                                                       | 247                                                                 |
| 262 | 294                    | 330                                 | 349                                                      | 392                                                                         | 440                                                                                       | 494                                                                 |
| 523 | 587                    | 659                                 | 698                                                      | 784                                                                         | 880                                                                                       | 988                                                                 |
|     | ド<br>131<br>262<br>523 | ドレ<br>131 147<br>262 294<br>523 587 | 音階と<br>ドレレミ<br>131 147 165<br>262 294 330<br>523 587 659 | 音階と周波数<br>ド レ ミ ファ<br>131 147 165 175<br>262 294 330 349<br>523 587 659 698 | 音階と周波数<br>ド レ ミ ファ ソ<br>131 147 165 175 196<br>262 294 330 349 392<br>523 587 659 698 784 | 音階と周波数ドレミファソラ131147165175196220262294330349392440523587659698784880 |

- C) ロータリーエンコーダでサーボやモータを動かす
- D) その他

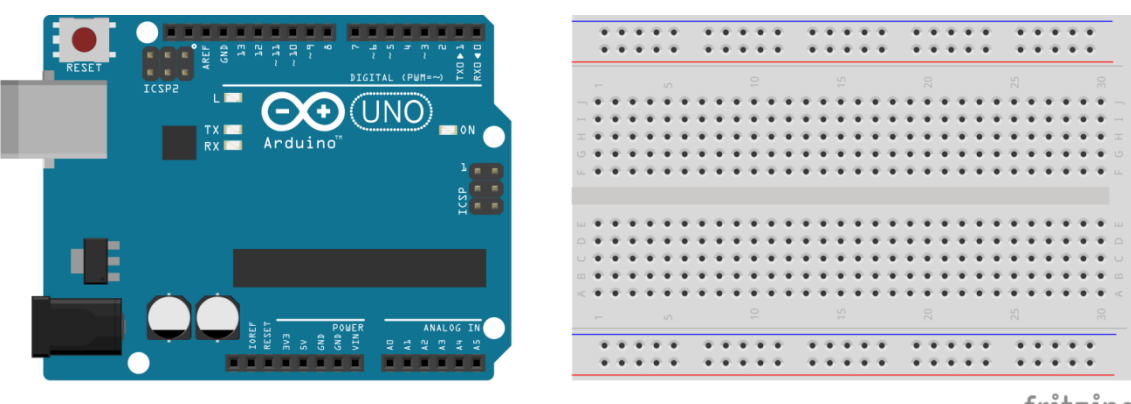

fritzing

「OSOYOO 公式チュートリアル」Web サイト http://osoyoo.com/ja/2014/12/06/arduinostarter-kit/ も参考にしてみましょう。
# 演習3 さくら LTE モジュールの回路設計と利活用

sakura. io リファレンス

https://sakura.io/docs/

① 通信モジュールの接続とデータ送信

sakura. io リファレンスを参考に、LTE ボードの取り付けとモジュール登録を行います。 Arduino を起動し、[スケッチ]>[ライブラリをインクルード]>[ライブラリを管理…]から 検索機能を使用し、SakuraIO ライブラリをインストールします。

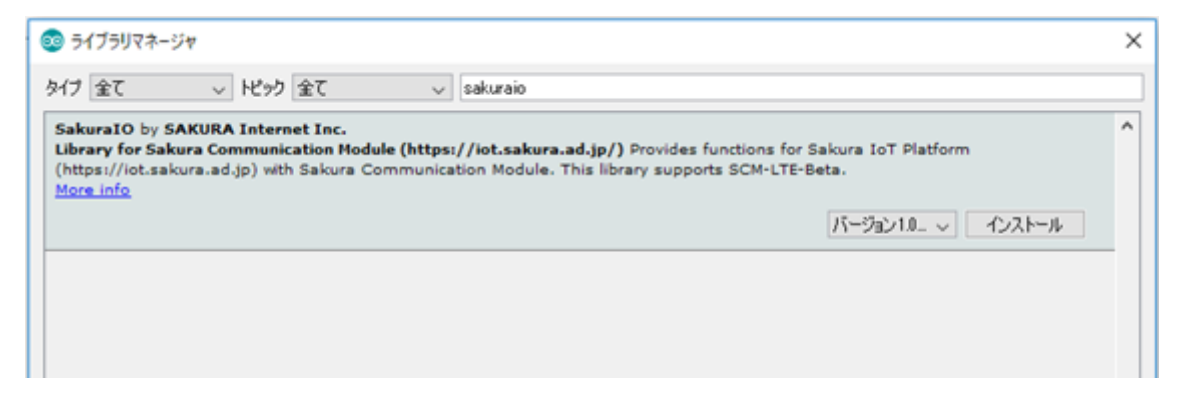

ライブラリをインストール後、連携サービスを登録します。sakura.io コントロールパネル (https://secure.sakura.ad.jp/iot/login) からプロジェクト内の[詳細] に進み、詳細 の中の[連携サービス]のタブから[連携サービス追加]を選らんで、WebSocketを選択し 適当な名前を付けて登録します。

プロジェクト

| (#3433)<br>テスト接続000       | 1            |           |
|---------------------------|--------------|-----------|
| データストアプラン 簡易位置<br>ライト Off | 目情報提供機能      | プロジェクトの詳細 |
| モジュール                     | 連携サービス       |           |
| 種類                        | 名前           |           |
| incoming-webhook          | Incomingtest |           |
| websocket                 | testservice  |           |
| mqtt.aws-iot              | AWS test001  |           |
| websocket                 | test         |           |

| #3438<br>テスト接続001       |                   |              |            |
|-------------------------|-------------------|--------------|------------|
| データストアプラン<br><b>ライト</b> | 簡易位罟情報提供機能<br>Off |              |            |
| 『ファイル配信                 |                   |              | ● 編集 創除    |
| エジュール                   | 連携サービス            |              | ◆連携サービス追加  |
| 連携サービス                  | 種類                | 名前           | ②連進サービス追加  |
| ①連携サービス                 | ws-iot            | AWS test001  | ② 定勝り これ追加 |
|                         | ng-webhook        | sakuratest2  | 0          |
|                         | incoming-webhook  | Incomingtest | 0          |
|                         | websocket         | testservice  | 0          |
|                         | websocket         | test         | 0          |
|                         | 5 件中 1 - 5 件を表示   | < 1 >        | 表示件数 50 ~  |

# ホーム > プロジェクト詳細 > 連携サービスカタログ

Г

| 外部サービスとsakura.ioを連携し、データのやり取りを行います。<br>詳しくはドキュメントをご覧ください。 ┛ sakura.ioドキュメント - 連携サービス仕様 |  |  |  |  |  |  |
|----------------------------------------------------------------------------------------|--|--|--|--|--|--|
| WebSocket                                                                              |  |  |  |  |  |  |
| Outgoing Webhook                                                                       |  |  |  |  |  |  |
| Incoming Webhook                                                                       |  |  |  |  |  |  |
| MQTT Client                                                                            |  |  |  |  |  |  |
| Datastore API                                                                          |  |  |  |  |  |  |
| AWS IOT                                                                                |  |  |  |  |  |  |
| Azure IoT Hub(a):正式版提供に伴い廃止予定                                                          |  |  |  |  |  |  |
| Google Cloud Pub/Sub Publisher                                                         |  |  |  |  |  |  |
| Azure Event Hubs                                                                       |  |  |  |  |  |  |
| Azure IoT Hub                                                                          |  |  |  |  |  |  |

#### 連携サービス追加 - WebSocket

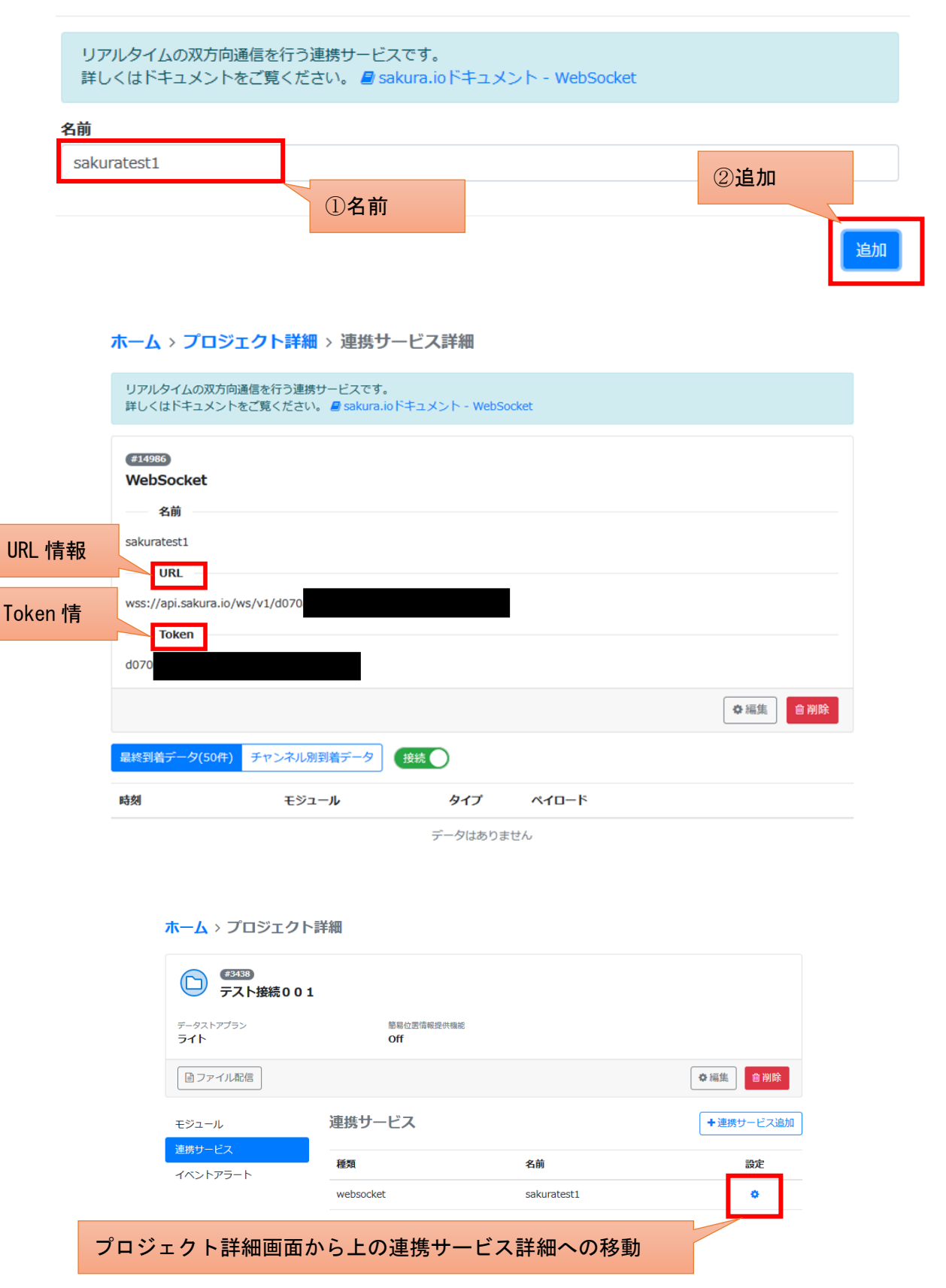

これで WebSocket の連携サービスが登録できました。次に、サンプルプログラムを入力し、 実行して下さい。

Arduino 側のサンプルプログラム

```
#include <SakuraI0.h>
SakuraIO_I2C sakuraio;
uint32_t cnt;
void setup() {
 Serial.begin(9600);
 Serial.print("Waiting to come online");
 for(;;){//接続
   if( (sakuraio.getConnectionStatus() & 0x80) == 0x80 ) break;
   Serial.print(".");
   delay(1000);
 }
 Serial.println("");
 Serial.println("online");
}
                                                        ここでは意図にダミー
void loop() {
                                                        データを使っていま
 cnt++;
                                                        す.
 sakuraio.enqueueTx(0, cnt); //1 つ目のダミーデータの送信
                                                        ぜひ後で、各自でセン
 sakuraio. enqueueTx(1, cnt); //2 つ目のダミーデータの送信
                                                        サを接続してセンサ値
 sakuraio.enqueueTx(2, cnt); //3 つ目のダミーデータの送信
                                                        の送信にチャレンジし
 sakuraio.send();
 delay(10000);
```

シリアルモニタに、次のように online と表示されれば通信成功です。

| i. | 💿 COM3 (Arduino/Genuino Uno) | _    | -   |         | ×   |
|----|------------------------------|------|-----|---------|-----|
|    |                              |      |     |         | 送信  |
| 3- | Waiting to come online       |      |     |         |     |
|    |                              |      |     |         |     |
|    |                              |      |     |         |     |
|    |                              |      |     |         |     |
|    |                              |      |     |         |     |
|    |                              |      |     |         |     |
|    |                              |      |     |         |     |
|    |                              |      |     |         |     |
|    |                              |      |     |         |     |
|    | 2 自動スクロール                    | LFのみ | ~ ! | 9600 bp | s v |

なお、シリアルモニタに online が表示されたにも関わらずデータが上手く送信できていな い場合, AC アダプなどで電源を供給すると上手く通信できることがあります。また、STATUS LED の状態も以下のように1回点滅しているか確認してください。

意味

起動中

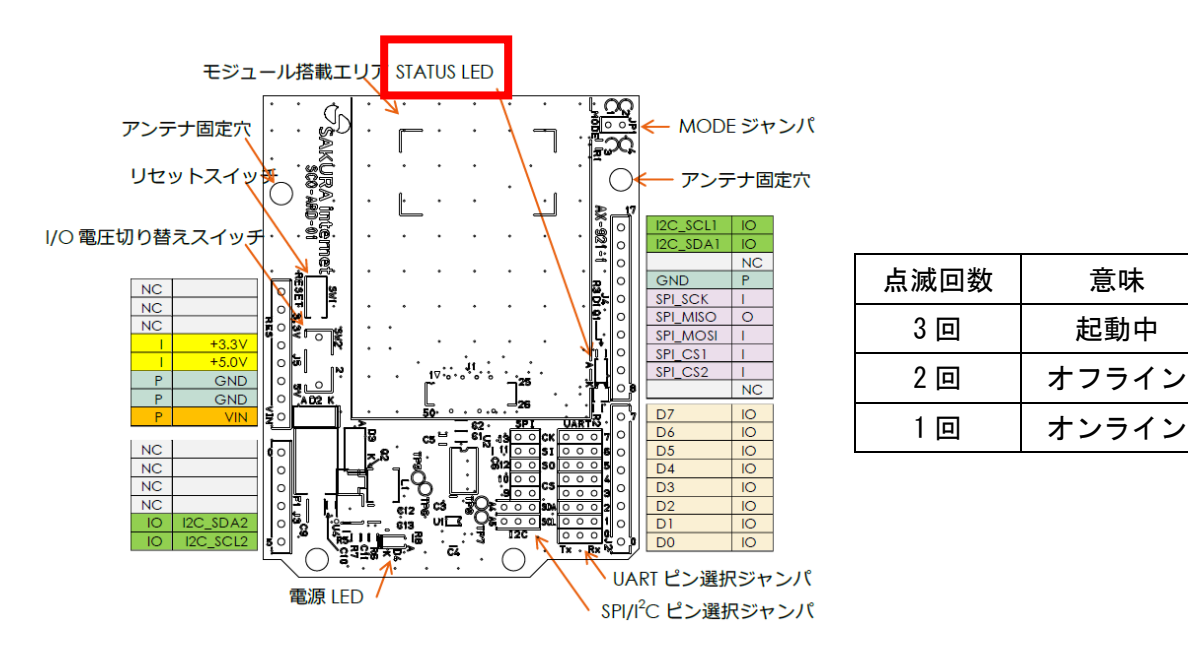

このサンプルプログラムは、10 秒ごとに WebSocket で3 つのチャンネルにカウンタデータ を送信しています。setup 部では sakura. io の接続を行い、loop 部で送信しています。実際 にデータが受信できているかをチェックするには、コントロールパネルから確認できます。 連携サービスから先ほど作成した名前のサービスをクリックして下さい。次のように、ペイ ロードのデータがリアルタイムで表示されます。

## ・最終到着データの表示

| 最終到着データ(50件)        | チャンネル別到着データ  | 接続        |                                                                                                    |
|---------------------|--------------|-----------|----------------------------------------------------------------------------------------------------|
| 時刻                  | モジュール        | タイプ       | ペイロード                                                                                                    |
| 2019-08-19 13:21:21 |              | keepalive |                                                                                                    |
| 2019-08-19 13:21:15 | ub4iRG9GadgC | channels  | <pre>{     "channels": [     {         "channel": 0,         "type": "I",         "value": 22,         "datetime": "2019-08-19T04:21:14.9820158632"     },     {         "channel": 1,         "type": "I",         "value": 22,         "datetime": "2019-08-19T04:21:15.0040158632"     },     {         "channel": 2,         "type": "I",         "value": 22,         "datetime": "2019-08-19T04:21:15.0250158632"     } }</pre> |
| 2019-08-19 13:21:11 |              | keepalive |                                                                                                    |

## ・チャンネル別到着データの表示

| 最終到着データ(50件)        | チャンネル別到着データ  | 接続                      |
|---------------------|--------------|-------------------------|
| 時刻                  | モジュール        | チャンネル                   |
| 2019-08-19 13:21:56 | ub4iRG9GadgC | ch0: 26 ch1: 26 ch2: 26 |

jQuery による WebSocket のデータ取得

次に、この WebSocket の情報をローカル PC から HTML で取得して Web ブラウザで表示させ ましょう。次ページの HTML ソースをテキストエディタで作成し、html ファイル (名前は任 意)で保存しましょう。ここでは、jQuery を使用して簡単に WebSocket の情報を取得しま す。サンプルソース 6 行目は、jQuery のライブラリ URL を直接指定して読み込んでいます。 次に 8 行目で、各モジュールに発行される wss://から始まる固有の URL を埋め込みます。 インターネット上からは、この URL で各モジュールにアクセスできます。 Arduino 側では、3 つのデータを送信しています。これらは、次の JSON 形式で送られてきま す。

{"module":"モジュールシリアル番号", "type":"channels", "datetime":"2019-08-19T04:4
8:16.645267212Z", "payload": {"channels":[{"channel":0, "type":"I", "value":183, "dat
etime":"2019-08-19T04:48:16.58026841Z"}, {"channel":1, "type":"I", "value":183, "dat
etime":"2019-08-19T04:48:16.60226841Z"}, {"channel":2, "type":"I", "value":183, "dat
etime":"2019-08-19T04:48:16.60226841Z"}]}

Arduino 側では、sakuraio. enqueueTx(0, cnt)が「ch0 に変数 cnt の内容を送信せよ」という 内容です。すなわち、JSON の内容と対応づけると次のようになります。

sakuraio.enqueueTx(0, cnt);

Ť

{"channel":0, "type":"I", "value":183, "datetime":"2019-08-19T04:48:16.58026841Z"}

sakuraio.enqueueTx(1, cnt);

### Ť

{"channel":1, "type":"I", "value":183, "datetime":"2019-08-19T04:48:16.60226841Z"}

sakuraio.enqueueTx(2, cnt);

## Ť

{"channel":2, "type":"I", "value":183, "datetime":"2019-08-19T04:48:16.62426841Z"}

実際の値は value に格納されているため、data. payload. channels[0]. value を読み出すことで、値の読み出しが可能です。

```
サーバ側のサンプルプログラム(今回はローカル環境で可)
<!DOCTYPE html>
<html lang="ja">
<head>
<title>wss test</title>
</head>
<script src="http://code.jquery.com/jquery-latest.min.js"></script>
<script type="text/javascript">
        var webSocket = new WebSocket('モジュールの URL');
        //エラー出力
        webSocket.onerror = function(event) {
                onError (event)
        };
        webSocket.onopen = function(event) {
                onOpen(event)
        };
        webSocket.onmessage = function(event) {
                onMessage(event)
        };
        function onMessage(event) {
                //websock を受け取る
                var data = $.parseJSON(event.data); // JSON 形式からデータ部分
 を取り出す
                var module = data.module; // モジュールシリアルの代入
                if(module == "<mark>モジュールシリアル</mark>"){ // 任意のモジュールのみ抽
出
                    document.getElementById("data").innerHTML += "ch0:"+ data.
payload. channels [0]. value +"\langle br / \rangle";
                    document.getElementById("data").innerHTML += "ch1:"+ data.
payload. channels [1]. value +"\langle br \rangle";
                    document.getElementById("data").innerHTML += "ch2:"+ data.
payload.channels[2].value +"<br />";
                    document.getElementById("dump").innerHTML += "<br />" + ev
ent. data;
                }
        }
        function onError(event) {
                alert(event.data);
</script>
 </head>
<body>
        Websock テスト
        \langle q \rangle
         1) データのみ:
        <div id="data"></div> //以上がデータ部分のみの出力
        \langle p \rangle
         2) WebSock Message :
```

```
44
```

## 実行例:

|                                                                                                | 🥃 さくらインターネットが                                                                                                    | 提 ×                                                                            | 💽 sakura.io - 連携サービン ×                                                                                                    | 🥸 Arduino - Donate 🛛 🗙                                                                                                    | wss test                                                                                                    | ×                            | wss test                                   | ×    | +              |                 | -   | C | ב | × |
|------------------------------------------------------------------------------------------------|----------------------------------------------------------------------------------------------------|--------------------------------------------------------------------------------|----------------------------------------------------------------------------------------------------|----------------------------------------------------------------------------------------------------|----------------------------------------------------------------------------------------------------|------------------------------|--------------------------------------------|------|----------------|-----------------|-----|---|---|---|
| $\langle \epsilon \rangle$                                                                     | $\rightarrow$ C' $$                                                                                                    | i fil                                                                          | e:///G:/その他/SakuraKadai2.h                                                                                                    | tml                                                                                                    | ♡ ☆                                                                                                    | Qŧ                           | 食索                                         |      | 立              | $\underline{+}$ | 111 |   | ۲ | ≡ |
| Web                                                                                            | osock テスト                                                                                                    |                                                                                |                                                                                                    |                                                                                                    |                                                                                                    |                              |                                            |      |                |                 |     |   |   |   |
| 1)                                                                                             | データのみ :                                                                                                    |                                                                                |                                                                                                    |                                                                                                    |                                                                                                    |                              |                                            |      |                |                 |     |   |   |   |
| ch0                                                                                            | :183                                                                                                    |                                                                                |                                                                                                    |                                                                                                    |                                                                                                    |                              |                                            |      |                |                 |     |   |   |   |
| ch1                                                                                            | :183                                                                                                    |                                                                                |                                                                                                    |                                                                                                    |                                                                                                    |                              |                                            |      |                |                 |     |   |   |   |
| ch2                                                                                            | :183<br>:184                                                                                                    |                                                                                |                                                                                                    |                                                                                                    |                                                                                                    |                              |                                            |      |                |                 |     |   |   |   |
| ch1                                                                                            | :184                                                                                                    |                                                                                |                                                                                                    |                                                                                                    |                                                                                                    |                              |                                            |      |                |                 |     |   |   |   |
| ch2                                                                                            | :184<br>トポデータ部分の                                                                                                    | 3.04                                                                           | <b>1</b>                                                                                                    |                                                                                                    |                                                                                                    |                              |                                            |      |                |                 |     |   |   |   |
| 114                                                                                            | 上がテータ部方の                                                                                                    | の700日                                                                          |                                                                                                    |                                                                                                    |                                                                                                    |                              |                                            |      |                |                 |     |   |   |   |
| 2)                                                                                             | WebSock Messa                                                                                                    | ge :                                                                           |                                                                                                    |                                                                                                    |                                                                                                    |                              |                                            |      |                |                 |     |   |   |   |
| {"m<br>{"d<br>{"d<br>{"d<br>{"r<br>{"r<br>{"d<br>{"d<br>{"d<br>{"d<br>{"d<br>{"d<br>{"d<br>{"d | nodule":"ub4i<br>channel":0,"type"<br>nannel":1,"type"<br>nannel":2,"type"<br>nodule":"ub4i<br>channel":1,"type"<br>nannel":2,"type"<br>hannel":2,"type"<br>上がメッセージ全 | ":"I","v;<br>:"I","v;<br>:"I","v;<br>:"I","v;<br>:"I","v;<br>:"I","v;<br>:*体の出 | ","type":"channels","d<br>value":183,"datetime":<br>alue":183,"datetime":<br>alue":183,"datetime":<br>","type":"channels","d<br>value":184,"datetime":<br>alue":184,"datetime":<br>alue":184,"datetime": | latetime": "2019-08-19<br>"2019-08-19T04:48:1<br>2019-08-19T04:48:10<br>2019-08-19T04:48:10<br>latetime": "2019-08-19<br>"2019-08-19T04:48:2<br>2019-08-19T04:48:20<br>2019-08-19T04:48:20 | <pre>DT04:48:16.64526<br/>(6.58026841Z"},<br/>6.60226841Z"},<br/>6.62426841Z"}]}]<br/>DT04:48:26.73693<br/>26.6719348742"},<br/>6.693934874Z"},<br/>5.715934874Z"}]]</pre> | <pre>&gt;7212 } 2406 }</pre> | 2Z","payload":{"cha<br>5Z","payload":{"cha | anne | els":<br>els": |                 |     |   |   |   |

# なお、この HTML はローカル PC がインターネットに接続していればローカル環境から実行 できます。

③ Curl コマンドによる LED 点灯

Incoming Webhook を使用することで、インターネットを経由して PC からボードを制御する ことができます。データ形式は JSON です。

まず WebSocket 同様に Incoming Webhook のサービス連携を登録します。コントロールパネ ルから適当な名前を入力して登録しますが、この時に Token と URL を控えておきます。

## ホーム > プロジェクト詳細 > 連携サービスカタログ

| 外部サービスとsakura.ioを連携し、データのやり取りを行います。<br>詳しくはドキュメントをご覧ください。 🔮 sakura.ioドキュメント - 連携サービス仕様 |  |  |  |  |  |  |
|----------------------------------------------------------------------------------------|--|--|--|--|--|--|
| WebSocket                                                                              |  |  |  |  |  |  |
| Outgoing Webhook                                                                       |  |  |  |  |  |  |
| Incoming Webhook                                                                       |  |  |  |  |  |  |
| MQTT Client                                                                            |  |  |  |  |  |  |
| Datastore API                                                                          |  |  |  |  |  |  |
| AWS IOT                                                                                |  |  |  |  |  |  |
| Azure IoT Hub(a):正式版提供に伴い廃止予定                                                          |  |  |  |  |  |  |
| Google Cloud Pub/Sub Publisher                                                         |  |  |  |  |  |  |
| Azure Event Hubs                                                                       |  |  |  |  |  |  |
| Azure IoT Hub                                                                          |  |  |  |  |  |  |

## 連携サービス追加 - Incoming Webhook

| HTTP経由で外部サービスからプラットフォームにデータを送信する連携サービスです。<br>詳しくはドキュメントをご覧ください。 <i>■</i> sakura.ioドキュメント - Incoming Webhook |  |  |  |  |  |  |  |
|----------------------------------------------------------------------------------------------------|--|--|--|--|--|--|--|
| 名前                                                                                                    |  |  |  |  |  |  |  |
| sakuratest2                                                                                                 |  |  |  |  |  |  |  |
| Secret                                                                                                    |  |  |  |  |  |  |  |
|                                                                                                    |  |  |  |  |  |  |  |
|                                                                                                    |  |  |  |  |  |  |  |

追加

×

ホーム > プロジェクト詳細 > 連携サービス詳細

| HTTP経由で外部サービスからプラットフォームにデータを送信する連携サービスです。<br>詳しくはドキュメントをご覧ください。 <i>昌</i> sakura.ioドキュメント - Incoming Webhook |     |
|----------------------------------------------------------------------------------------------------|-----|
|                                                                                                    |     |
| #14987                                                                                                    |     |
| Incoming Webhook                                                                                            |     |
| 名前                                                                                                    |     |
| as low share to                                                                                             |     |
| Sakuratest2                                                                                                 |     |
| Secret                                                                                                    |     |
| 未設定                                                                                                    |     |
| URL                                                                                                    |     |
|                                                                                                    |     |
| https://api.sakura.io/incoming/v1/3145                                                                      |     |
| Token                                                                                                    |     |
| 3145                                                                                                    |     |
|                                                                                                    |     |
|                                                                                                    | ✿編集 |

次に、データを送信する JSON を組み立てますが、さくらインターネットが JSON 生成用フ オームを用意しているのでこれを使用しましょう。sakura.io Incoming Webhook (https://api.sakura.io/incoming/v1/docs/) にアクセスし、ページ中央やや下の[Add item]をクリックします。

| payload -  |  |
|------------|--|
| channels - |  |
| Add item   |  |

ここでは、例として int 型データ 1 を送信する Incoming Webhook を組み立てることとしま す。次の例を参考に、Token と Secret、モジュールシリアルを入力し、type を i(int 型)、 value に値の 1 を入力して画面下の[Try it out!!]をクリックします。

| Parameters             |                                                                                                    |                                                                                            |                                                                                                    |                      |                                                                                                    |         |
|------------------------|----------------------------------------------------------------------------------------------------|--------------------------------------------------------------------------------------------|----------------------------------------------------------------------------------------------------|----------------------|----------------------------------------------------------------------------------------------------|---------|
| Parameter              | Value                                                                                                    | Descrip                                                                                    | <b>T</b> 1 <b>T T</b>                                                                                                    |                      |                                                                                                    |         |
| token                  | Token                                                                                                    | The tok                                                                                    | Ioken を人                                                                                                    | Л                    |                                                                                                    |         |
| X-Sakura-<br>Signature |                                                                                                    | If secre<br>incomin<br>configur<br>this field<br>value is<br>whose s<br>secret<br>the requ | t field of f<br>g webhook<br>ation is not null,<br>l is required. This<br>HMAC-SHA1<br>ecret key is the<br>and message is<br>lest body. | header :             | string                                                                                                    |         |
| message                | type channels E≅⊐_JL≳JJ7JL payload  channels  channel  channel  channel  0 type  i ↓ value  1  Add item Delete Last item  Parameter content type: argumeter content type: argumeter content type: ar | 3                                                                                          | ・<br>モジュールシ<br>を入力<br>値(1 or 2)                                                                                                    | body<br>ノリアル<br>)を入力 | <pre>Model Example Value {     "type": "channels",     "module": "string",     "payload": {         "channels": [             {             "channels": e,             "type": "i",             "value": e,             }         ] </pre> |         |
| Response M             | essages                                                                                                    |                                                                                            |                                                                                                    |                      |                                                                                                    |         |
| HTTP Status C          |                                                                                                    | Response N                                                                                 | lodel                                                                                                    |                      |                                                                                                    | Headers |
| 493                    | Forbidden                                                                                                    |                                                                                            |                                                                                                    |                      |                                                                                                    |         |
| 494                    |                                                                                                    |                                                                                            |                                                                                                    |                      |                                                                                                    |         |
| 422                    | Validation error                                                                                                    |                                                                                            |                                                                                                    |                      |                                                                                                    |         |
| 422                    | Pate limit exceeded for the modulo                                                                                                    |                                                                                            |                                                                                                    |                      |                                                                                                    |         |
| Try it out!            | e Response                                                                                                    |                                                                                            |                                                                                                    |                      |                                                                                                    |         |

これでヘッダー情報や JSON、URL などが生成されました。実際の JSON は、Curl の枠に出力 された次の内容のうち、以下の太字の部分が JSON に相当します。なお、以下は Linux ベー スの PC から Curl コマンドを使って JSON を送信するコマンドになります (Windows 版は後 述)。このコマンドは JSON 部分をメッセージとして、ヘッダー情報をつけ POST 送信するコ マンドになります。

curl -X POST --header 'Content-Type: application/json' --header 'Accept: applica tion/json' -d '**{"type":"channels", "module":"モジュー**ルシリアル", "payload": **{"chan** nels":[{"channel":0, "type":"i", "value":1}]}}' 'URL' JSON に相当する部分を抜き出すと以下になります(上記太字部分)。

{"type":"channels", "module":"モジュールシリアル", "payload": {"channels":[{"channe |":0, "type":"i", "value":1]]}}

では、次に Arduino 側にこの通信を受けるプログラムを Arduino IDE から書き込みます。 ここでは、4 番のデジタルピンに白の LED を、7 番のデジタルピンに赤の LED を接続し、 Incoming Webhook の内容でそれぞれを点灯させるようにします。

Arduino 側の Incoming Webhook の受信プログラム

```
#include <SakuraI0.h>
SakuraIO_I2C sakuraio;
void setup() {
 pinMode(7, OUTPUT);
 pinMode(4,OUTPUT);
 // シリアル通信を開始
 Serial.begin(9600);
 // オンラインになるまで待つ
 while ((sakuraio.getConnectionStatus() & 0x80) != 0x80) {
   Serial.print(".");
   delay(1000);
 }
 Serial.println("");
 Serial.println("Online");
}
{ loop() {
 // 受信キューの状態を取得
 uint8_t rxAvailable;
 uint8_t rxQueued;
 sakuraio.getRxQueueLength(&rxAvailable, &rxQueued);
 digitalWrite(7,LOW);
 digitalWrite(4.LOW);
 // 受信キューにたまっているメッセージの数だけ繰り返す
 for (uint8_t i = 0; i < rxQueued; i++) {</pre>
   uint8_t channel;
   uint8_t type;
```

```
uint8_t values[8];
  int64_t offset;
  // キューからのメッセージを取り出しに成功したら以下を実行
  uint8_t ret = sakuraio.dequeueRx(&channel, &type, values,
                                 &offset);
  if (ret == CMD_ERROR_NONE) {
   Serial.print("channel: ");
   Serial.println(channel);
   Serial.print("type: ");
   Serial.println((char)type);
   Serial.print("value: ");
    if (type == 'i') {
     // 32 ビット整数型の場合
     int32_t value = 0;
     memcpy(&value, &values, sizeof(int32_t));
     Serial.println(value);
     if (value == 1) { // value が1だったら7番ピンの LED を光らせる
       digitalWrite(7, HIGH);
       sakuraio. enqueueTx(0,7UL);
       sakuraio.send();
     }
     if (value == 2) { // value が 2 だったら 7 番ピンの LED を光らせる
       digitalWrite(4.HIGH);
       sakuraio. enqueueTx(0, 4UL);
       sakuraio.send();
     }
   }
 } else {
   Serial.println("ERROR");
 }
}
delay (3000);
```

この例では、インターネット上から int 型整数が送信されてきて、その値が1なら7ピン (赤色 LED)を、値が2なら4ピン(白色 LED)のデジタルポートを HIGH に、すなわち LED を点灯させます。ここで、Curl コマンドが使用できる PC から先ほどの生成された Curl コ マンドを含んだ JSON を Curl コマンドとして発行すると、i = 1なので赤色 LED が点灯しま す。 PC のコマンドプロンプトで

curl -V

と入力して Curl コマンドが動作するかどうか確認しましょう。Curl が動作する場合は先ほ どの Curl コマンドをコマンドプロンプトから実行してみましょう。ただし、Windows から Curl コマンドを実行するには、'(シングルコーテーション)を"(ダブルコーテーション) に変換し、""内の"の前に¥(バックスラッシュ)を付ける必要があります。その修正をした コマンドが以下になります。

curl -X POST --header "Content-Type: application/json" --header "Accept: application/json" -d "{¥"type¥":¥"channels¥",¥"module¥":¥" モジュールシリアル ¥",¥"payload¥":{¥"channels¥":[{¥"channel¥":0,¥"type¥":¥"i¥",¥"value¥":1}]}}" "URL"

Curl が動作しない場合は、公式ページ (https://curl.haxx.se/) から exe ファイルをダウ ンロードしてきて、exe ファイルがあるフォルダで上記のコマンドを実行しましょう。 ※Curl コマンドは、色々なプロトコルを使ってデータ転送をするコマンドで、cURL (Clinent for URL) とも表記されます。オープンソースソフトウェアです。

この Curl コマンドをそのまま流用して、Curl を扱える PHP などで Web プログラミングを作 成すれば(例えば、HTML のフォームを POST メソッドで送り、受け取った内容を JSON 形式 に組み立てて Curl を発行するなど)、Web ページ上のボタンなどからインターネット経由で LED を点灯させることができます。後述の演習課題で類似課題を実施しましょう。

なお、secret キーを設定した場合は、JSON 部分をメッセージとし、Secret を Key とする HMAC-SHA1 を計算します。そして計算して算出した HMAC-SHA1 を X-Sakura-Signature ヘッ ダーに入れて、POST リクエストを送ることになります。詳細は以下の sakura. io ドキュメ ントを参照してください。

Docs 》API 利用ガイド 》連携サービス API https://sakura.io/docs/pages/guide/api-guide/integrated-service-api.html

### ③'Secret を入力した Curl コマンドによる LED 点灯

それでは Secret を指定して、暗号ハッシュ関数 HTMAC-SHA1 を利用したメッセージ認証に よる通信を行ってみましょう。ここでは先ほどの③の1と2を送る通信に認証機能を追加 させます。まず以下のように Secret を入力した新しい Incoming Webhook の連携サービス を追加しましょう。

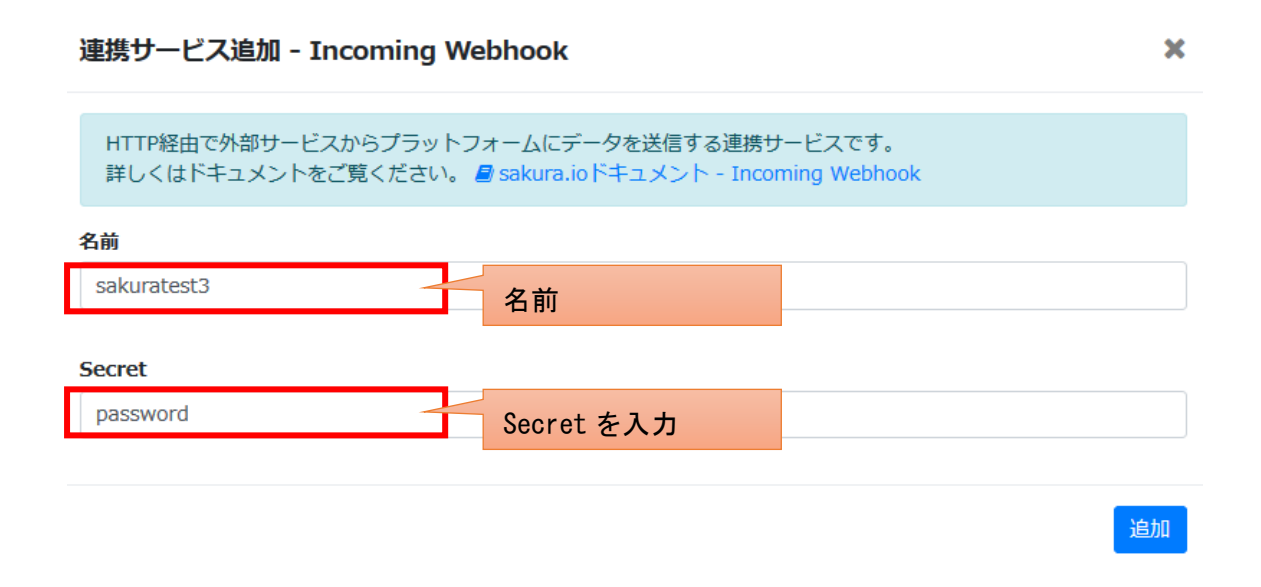

#### ホーム > プロジェクト詳細 > 連携サービス詳細

| HTTP経由で外部サービスからブラットフォームにデータを送信する連携サービスです。<br>詳しくはドキュメントをご覧ください。 🧧 sakura.ioドキュメント - Incoming Webhook |     |
|----------------------------------------------------------------------------------------------------|-----|
| e14992<br>Incoming Webhook<br>— 名前                                                                   |     |
| sakuratest3  Secret                                                                                  |     |
| password URL                                                                                         |     |
| https://api.sakura.io/incoming/v1/bea0                                                               |     |
| bea0                                                                                                 |     |
|                                                                                                    | ✿編集 |

次にリクエストボディをメッセージとし、Secret を Key とする HMAC-SHA1 を計算します。 リクエストボディ (JSON 部分)を確認するために、③と同様に、**さくらインターネットが 用意している JSON 生成用フォームを使用しましょう**。sakura.io Incoming Webhook (https://api.sakura.io/incoming/v1/docs/) にアクセスし、token、モジュールシリアル、 value を設定しましょう (ここではまだ Secret は未入力です)。

| Parameters             |                                                                                                    |                                                                                                    |                                                                                                    |
|------------------------|----------------------------------------------------------------------------------------------------|----------------------------------------------------------------------------------------------------|----------------------------------------------------------------------------------------------------|
| Parameter              | Value                                                                                                    | Descrip                                                                                                    |                                                                                                    |
| token                  | token                                                                                                    | Ioken を人力                                                                                                    |                                                                                                    |
| X-Sakura-<br>Signature |                                                                                                    | If secret field of header<br>incoming webhook<br>configuration is not null,<br>this field is required. This<br>value is HMAC-SHA1<br>whose secret key is the<br>secret and message is<br>the request body. | string                                                                                                    |
| message                | type<br>channels ・<br>モジュールシリアル<br>payload ・<br>channels ・<br>item 1 ・ Delete item<br>channel 0<br>type<br>i ・<br>value<br>1<br>Add item Delete Last item | body<br>モジュールシリアル<br>を入力<br>値 (1 or 2)を入力                                                                                                    | <pre>Model Example Value {     "type": "channels",     "module": "string",     "payLoad": {         "channels": [             {             "channels": 0,             "type": "i",             "value": 0             }             ]</pre> |
| Response M             | essages                                                                                                    | Personne Model                                                                                                    | Uesders                                                                                                    |
| 289                    | Success                                                                                                    | Response Model                                                                                                    | Hedders                                                                                                    |
| 403                    | Forbidden                                                                                                    |                                                                                                    |                                                                                                    |
| 494                    | Invalid token                                                                                                    |                                                                                                    |                                                                                                    |
| 422                    | Validation error                                                                                                    |                                                                                                    |                                                                                                    |
| 422                    | Pate limit exceeded for the medule                                                                                                    |                                                                                                    |                                                                                                    |
| Try it out!            | Rate inflit exceeded for the module                                                                                                    |                                                                                                    |                                                                                                    |

[Try it out!] を押すと以下のような JSON 生成してくれます。この背景色が黄色の部分 が暗号化のためのメッセージ部分になります。

curl -X POST --header 'Content-Type: application/json' --header 'Accept: application/json' -d '{"type":"channels","module":" モジュールシリアル ","payload":{"channels":[{"channels":0,"type":"i","value":1}]}}' 'URL' 次に HMAC-SHA1 アルゴリズムに準拠して先ほどのメッセージと Secret からハッシュ値 を作成します。ここでは Web ページ上でハッシュ値生成ができる以下のサイトを利用しま す。

http://hensa40.cutegirl.jp/software/create\_hash/

## ハッシュ値生成ツール - 40種類以上のアルゴリズムに対応

本ツールでは、対応しているハッシュ値をすべて生成します。ちょっとハッシュ値を取得したい時に役立つと思います。

本ルールを作成した動機ですが、システムテストでデータベースに格納されたパスワード(ハッシュ値)を直接入力したい場合 が何度かあり、自分自身のために作成しました。

スポンサーリンク

#### 対応アルゴリズム一覧

md2、md4、md5、sha1、sha224、sha256、sha384、sha512

ripemd128、ripemd160、ripemd256、ripemd320、whirlpool

tiger128,3、tiger160,3、tiger192,3、tiger128,4、tiger160,4、tiger192,4

snefru、snefru256、gost、gost-crypto、adler32

crc32、crc32b、fnv132、fnv1a32、fnv164、fnv1a64、joaat

haval128,3、haval160,3、haval192,3、haval224,3、haval256,3

haval128,4、haval160,4、haval192,4、haval224,4、haval256,4

haval128,5、haval160,5、haval192,5、haval224,5、haval256,5

#### ハッシュ値生成

ハッシュ値を生成するメッセージを入力してください。生成されるハッシュ値の英字部分は大文字と小文字の2種類で出力されま す。(意外と便利な部分ではないかと個人的に思っています)

| メッ<br>セー<br>ジ |                                             |  |
|---------------|---------------------------------------------|--|
|               | ■HMAC 方式で生成する                               |  |
| нмас          | 秘密鍵<br>···································· |  |

ハッシュ値を生成する

ここで、メッセージは先ほど生成した JSON 部分「{"type":"channels","module":"モジュー ルシリアル","payload":{"channels":[{"channel":0,"type":"i","value":1}]}}」とし、

「HMAC 方式で生成する」のチェックボックスにチェックを入れ、秘密鍵に先ほど Incoming Webhook の連携サービスを作成したときに入力した Secret (ここでは password)を入力し て[ハッシュ値を生成する]を押します。

#### ハッシュ値生成

ハッシュ値を生成するメッセージを入力してください。生成されるハッシュ値の英字部分は大文字と小文字の2種類で出力されま す。\_(意外と便利な部分ではないかと個人的に思っています)

|     | {"type":"channels","module":"モジュールシリアル","payload":{"c | hannels":[{"channel":0,"type":"i","value":1}]}} |
|-----|-------------------------------------------------------|-------------------------------------------------|
| インジ | チェックを入れる                                              | JSON 部分                                         |
|     | ☑HMAC 方式で生成する                                         |                                                 |
|     | password                                              |                                                 |
| HMA | <sup>IC</sup> 秘密鍵 Secret を入力                          |                                                 |
|     |                                                       | (h.                                             |
| Л   | ッシュ値を生成する                                             |                                                 |

ボタンを押すとハッシュ値が生成されるので、sha1の小文字のハッシュ値をコピーします。

ハッシュ値を生成する

## ハッシュ値生成結果

| アルゴリズム | ハッシュ値                                                                                                    |  |
|--------|----------------------------------------------------------------------------------------------------|--|
| md2    | 小文字:443aef4ed12eaa1c6fecdc2faa6f172c<br>大文字:443AEF4ED12EAA1C6FECDC2FAA6F172C                                                                 |  |
| md 4   | 小文字:5ae4882598e32b11f35f1266b1313c8f<br>大文字:5AE4882598E32B11F35F1266B1313C8F                                                                 |  |
| md5    | 小文字:d9d15a940558ba72f067d7fa34fbc762<br>大文字:D9D15A940558BA72F067D7FA34FBC762                                                                 |  |
| sha1   | 小文字:01328a18691e4547f4788f930a87aab0d15a58b7<br>大文字:01328a18691e4547F4788F930a87aab0d15a58b7                                                 |  |
| sha224 | 小文字:cOaa1fcbOcO868722abb9aaa2c49a31dc17dabd537117baObb4371e7<br>大文字:COAA1FCBOCO868722ABB9AAA2C49A31DC17DABD537117BAOBB4371E7                 |  |
| sha256 | 小文字:2a0a2dfac6ea1177bfd0921d6cde09d72b7140136c08b378cdd4bd9c7e69f605<br>大文字:2A0A2DFAC6EA1177BFD0921D6CDE09D72B7140136C08B378CDD4BD9C7E69F605 |  |

次に、先ほど利用した**さくらインターネットが用意している JSON 生成用フォーム sakura**. io Incoming Webhook (https://api.sakura.io/incoming/v1/docs/)の[X-Sakura-Signature] にハッシュ値をペーストして [Try it out!]を押すと Curl の欄に完成したコマンドが表示されます。

| Parameters             |                                          |                       |                   |                 |
|------------------------|------------------------------------------|-----------------------|-------------------|-----------------|
| Parameter              | Value                                    | Description           | Parameter<br>Type | Data Type       |
| token                  | token                                    | The token of service. | path              | string          |
| X-Sakura-<br>Signature | 5473e4bdff8c544d24df680dd5ebf822f6c94dd6 | If secret field of    | header            | string<br>たペーフト |
|                        |                                          | this fie              | ッシュ値で             |                 |

・生成された Curl コマンド

curl -X POST --header 'Content-Type: application/json' --header 'Accept: application/json' --header 'X-Sakura-Signature: 5473e4bdff8c544d24df6 80dd5ebf822f6c94dd6' -d '{"type":"channels", "module":" モジュールシリアル ", "payload": {"channels": [{"channel":0, "type":"i", "value": 1}]}}' 'URL'

・Windows 用に加工した Curl コマンド

curl -X POST --header "Content-Type: application/json" --header "Accept: application/json" --header "X-Sakura-Signature: 5473e4bdff8c544d24df6 80dd5ebf822f6c94dd6" -d "{¥"type¥":¥"channels¥",¥"module¥":¥" モジュールシリアル ¥",¥"payload¥":{¥"channels¥":[{¥"channel¥":0,¥"type¥":¥"i¥",¥"value¥":1}]}}" "URL"

③と同様に Windows 用に加工した Curl コマンドをコマンドプロンプト上で実行すると、 Arduinoの対応する LED が点灯します。

同様のやり方でもう片方の LED を作成させる Curl コマンドを作成してみましょう。具体的 には、先の Curl コマンドの中で value が 1 から 2 に変更する必要があります。つまりハッ シュ値を生成する基となるメッセージが変わってしまうので、またハッシュ値を作りなお す必要があります。

| curl -X POSThea                      | der 'Content-Type:    | application/json'                  | header       | 'Accept:             |
|--------------------------------------|-----------------------|------------------------------------|--------------|----------------------|
| application/json'                    | header 'X-Sak         | ura-Signature:                     | 5473e4bdff8c | <del>544d24df6</del> |
| <mark>80dd5ebf822f6c94dd6</mark> ' - | d '{"type":"channel   | s","module":" モ ジ                  | ュールシ         | リアル                  |
| vload":{"channels"                   | [{"channel":0, "type" | :"i","value": <mark>2</mark> }]}}' | 'URL'        |                      |
| ハッシュ値を作り直して書                         |                       |                                    |              |                      |
| き換える必要がある                            |                       | 1から2に変                             | をわる          |                      |
|                                      |                       |                                    |              |                      |

④ センサデータの送信と取得

A) ①の課題を参考にして任意のセンサデータを Arduino に接続して、計測したセンサデー タを sakura. io に送信してみましょう。

B) ②の課題を参考にして sakura.io に送信した任意のセンサデータをローカル環境から HTML を利用して取得してみましょう。 ⑤ Node-RED を使ったデータ通信

A) データの受信とファイルへの書き出し

Node-RED は IBM を中心として開発された開発環境です。Flow エディタを使って、プラグイン/モジュールであるノードを視覚的に接続しながら、IoT デバイスとオンラインサービスをつなぐことができる開発ツールになります。

Windows では Node.js のサイト https://nodejs.org/ からまず Node.js (Ver 10.x) をイ ンストールし、次に管理者権限のコマンドプロンプトか PowerShell 上で次のコマンドで Node-RED をインストールします。

C:¥> npm install -g --unsafe-perm node-red

Node-RED の起動は次のコマンドで行います。 C:¥> **node-red** 

起動後に Web ブラウザで http://127.0.0.1:1880 または http://localhost:1880 にアク セスすると Node-RED が開きます。もし動作しない場合は次のコマンドを試して下さい。 C:¥> node C:¥Users¥<ユーザ名>¥AppData¥Roaming¥npm¥node\_modules¥node-red¥red.js

設定ファイルは、C:¥Users¥<ユーザ名>¥.node-red¥settings.js になります。

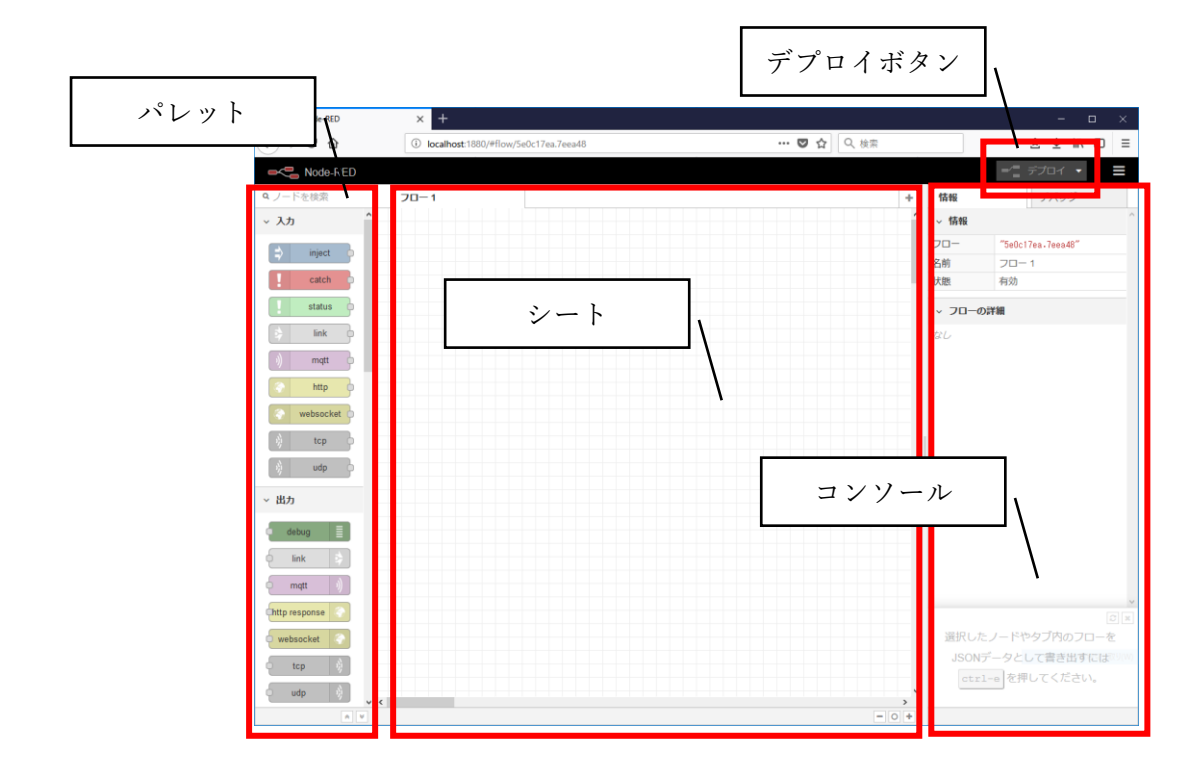

まず、左のノードのリストがあるパレットから Websocket、json、function、debug の4つ をドラッグ&ドロップで中央のシートに配置します。

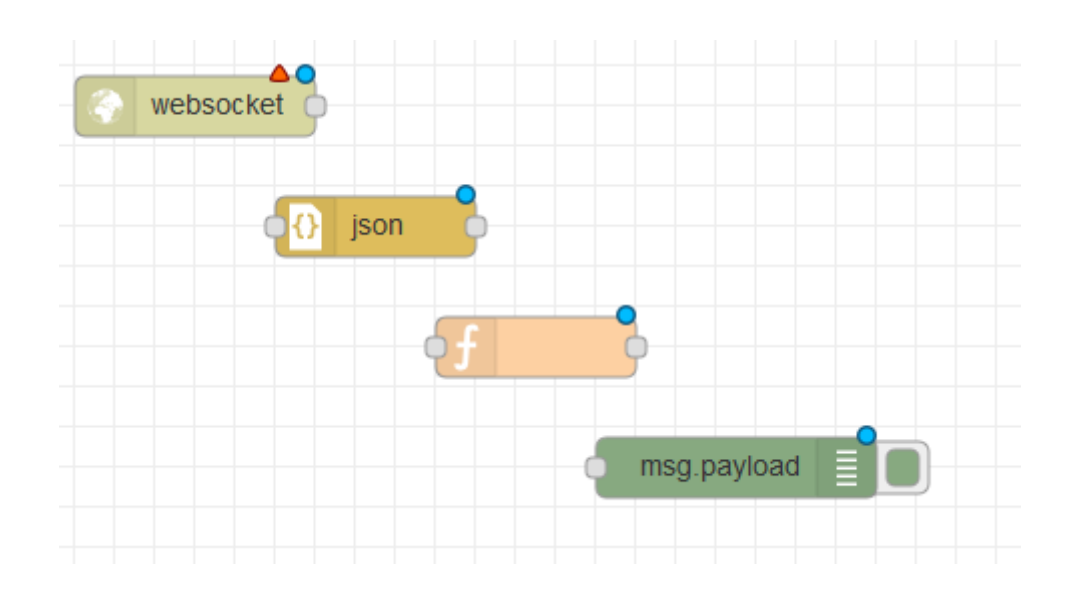

それぞれのノードはコネクタで接続することができます。

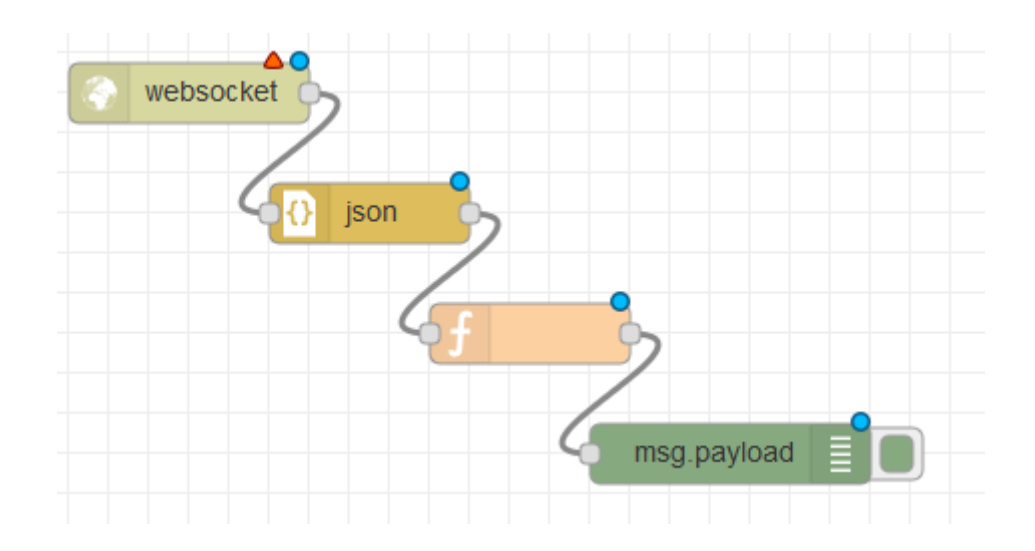

ノードをダブルクリックするとそれぞれ設定できます。

まず最初に、Websocketのノードをダブルクリックして、モジュールのURLと名前(Websocket の受信)を設定します。

| websocket in ノードを編集 |                                          |  |  |
|---------------------|------------------------------------------|--|--|
| 削除                  | 中止 完了                                    |  |  |
| ✓ プロパティ             |                                          |  |  |
| ◎種類                 | 待ち受け ~                                   |  |  |
| <b>■</b> パス         | /wss://api.sakura.io/ws/v1/21899303-2c 🗸 |  |  |
| ♥名前                 | Websocketの受信                             |  |  |

次に function のノードをダブルクリックして、名前とデータ受信用のプログラムを入力します。

| function ノードを        | 編集                                                                                                  |
|----------------------|----------------------------------------------------------------------------------------------------|
| 削除                   | 中止完了                                                                                                |
| 🌣 プロパティ              |                                                                                                    |
|                      |                                                                                                    |
| ◆ 名前                 | データの受信                                                                                              |
| メコード                 |                                                                                                    |
| 1 → if(msg<br>2 → if | <pre>.payload.module == "xxxxxxxxx"){ (msg.payload.type =="channels"){</pre>                        |
| 3                    | <pre>var d1 = msg.payload.payload.channels[0].value;</pre>                                          |
| 4                    | <pre>var d2 = msg.payload.payload.channels[1].value;</pre>                                          |
| 5                    | <pre>var d3 = msg.payload.payload.channels[2].value;<br/>msg.payloadd1 + " " + d2 + " " + d2;</pre> |
| 7                    | msg.payroad = d1 + , + d2 + , + d3,                                                                 |
| 8 * }                |                                                                                                    |
| 9^}                  |                                                                                                    |
| 10                   |                                                                                                    |

```
if(msg. payload. module == "xxxxxxxx") {
    if(msg. payload. type == "channels") {
        var d1 = msg. payload. payload. channels[0]. value;
        var d2 = msg. payload. payload. channels[1]. value;
        var d3 = msg. payload. payload. channels[2]. value;
        msg. payload = d1 + "," + d2 +"," + d3;
        return msg;
    }
}
```

設定したあと右上の[デプロイ]ボタンを押すとデータ受信を開始し、debug(msg.payload) にて受信したデータを確認することができます。

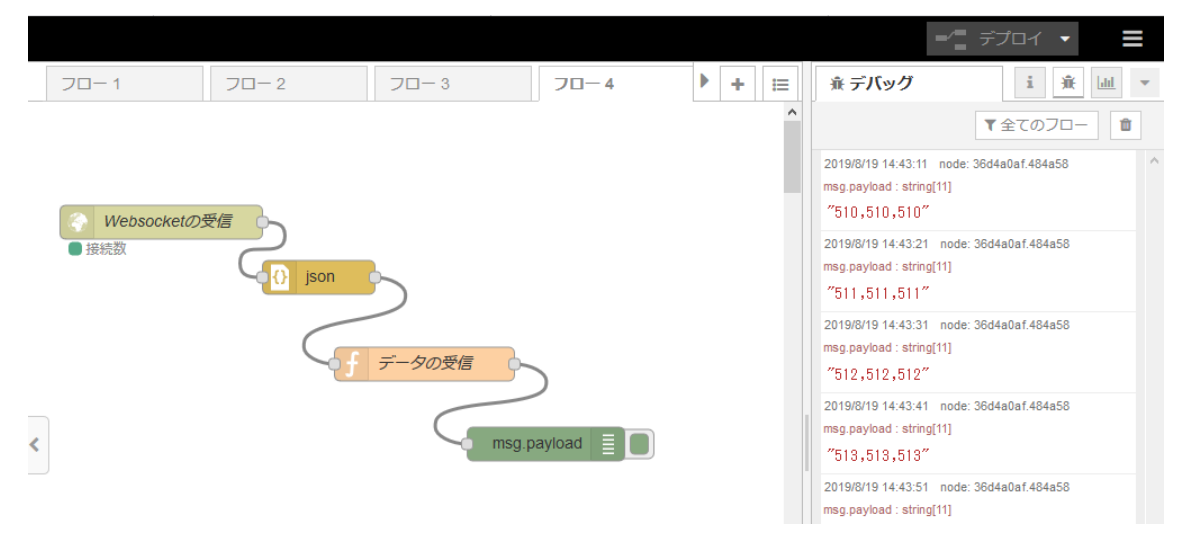

次にデータをファイルに書き出すために、fileのノードを設置してデータの受信(function) と接続します。

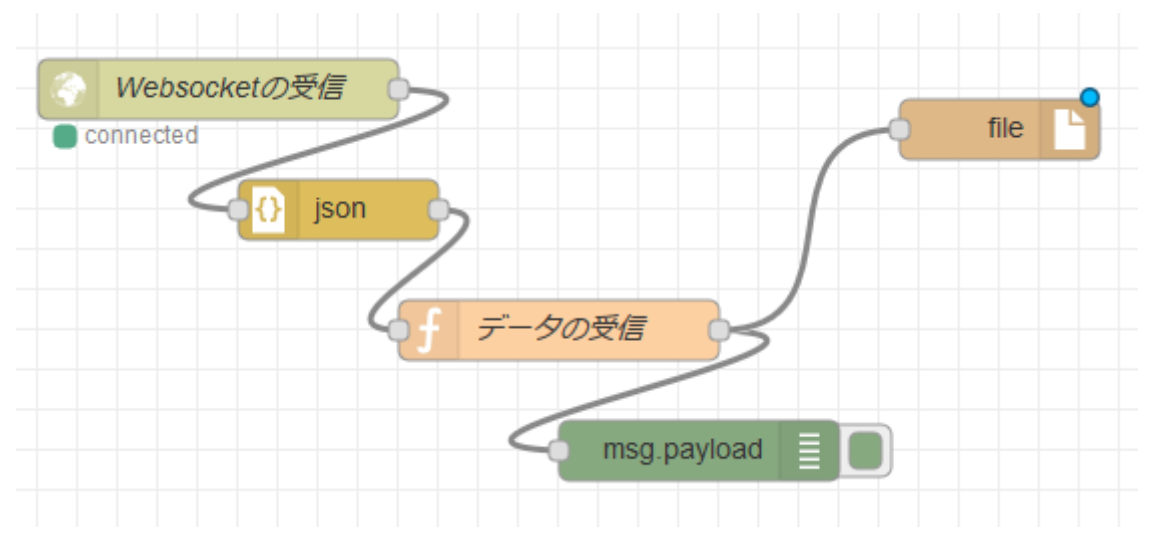

次に file のノードをダブルクリックして、名前と書き出しようのファイル名をフルパスで 入力します。

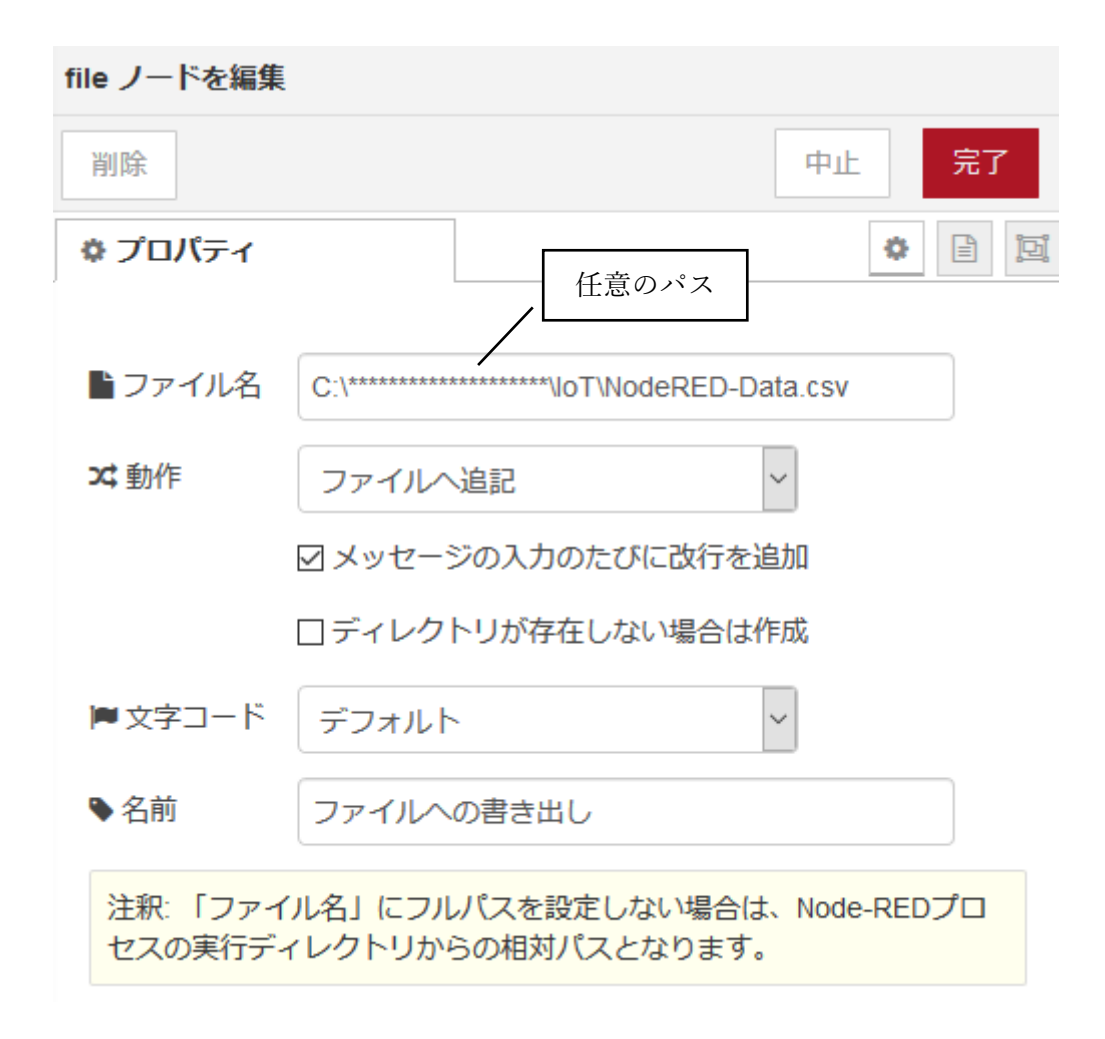

最後にデプロイボタンを押すと、データを受信して書き出すプログラムが動作し始めます。

B) データの受信とリアルタイムのグラフ化

ここでは IoT デバイスから受信したデータをリアルタイムに可視化していきます。

まず、先ほどの演習 A)と同様の Websocket、json を準備します。ただし、タブでフロー画 面を切り替えて作成する場合(つまり、先の演習課題を動作させながら残したまま、この演 習課題を実施する場合)、Websocket のプロパティからパスを設定する時に「新規に websoket-lisener を追加」から Websocket の URL を再度登録してください。例えば、フロ ー1とフロー2で同じ websoket-lisener を利用していた場合、両方で同一のものが使われ るため場合によってはエラーが発生してしまいます。同じ URL を登録する場合でも別の websoket-lisener として新規登録して動作させることでフロー1とフロー2で独立して動 作できるようになります。

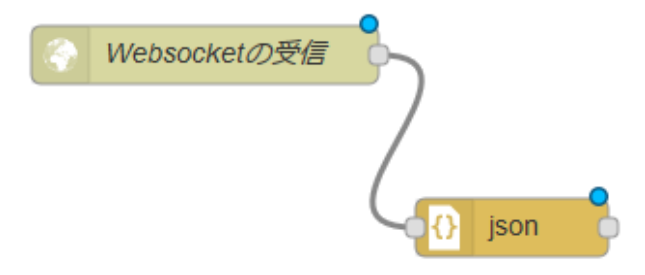

次に、function でリアルタイムに可視化する任意の1つのデータを指定します。

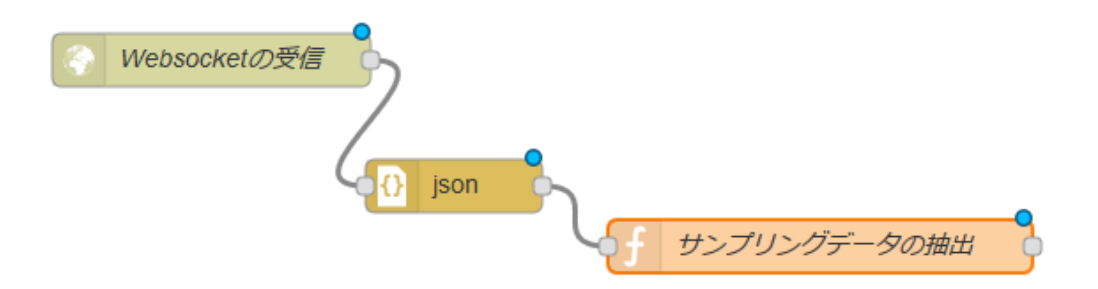

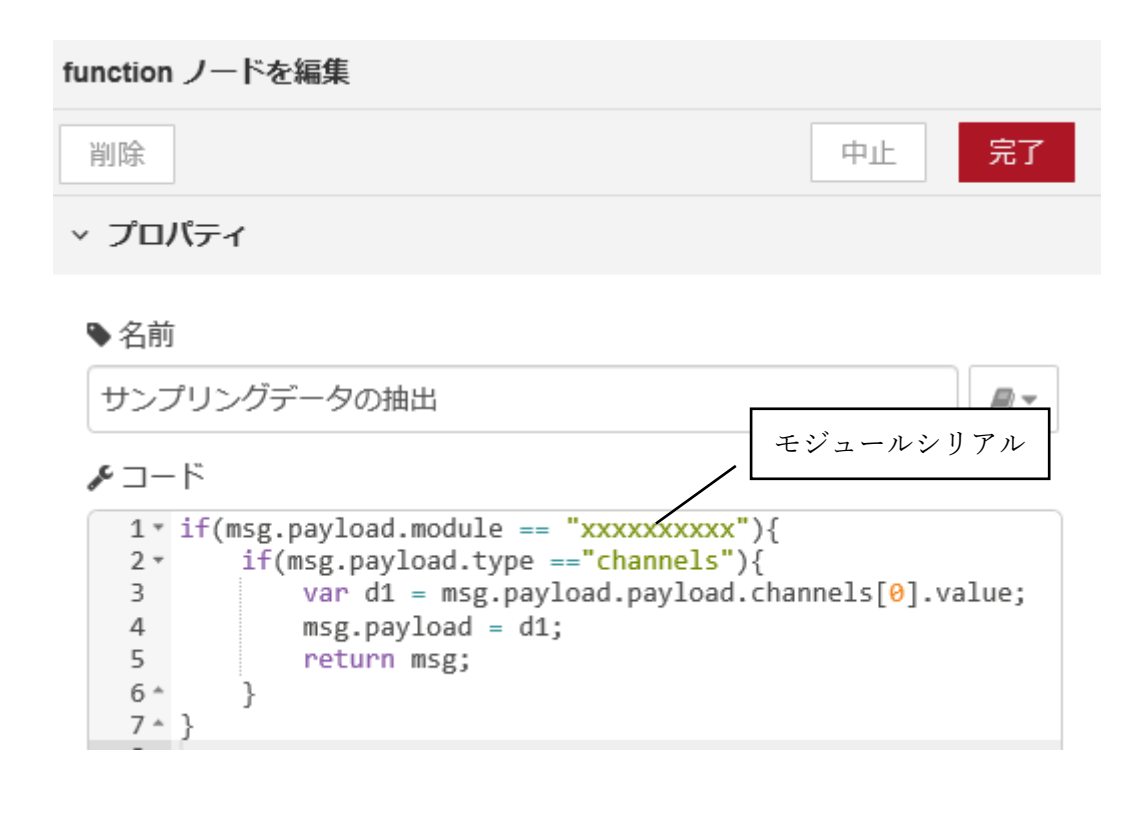

```
if(msg.payoad.module == "xxxxxxxxx") {
    if(msg.payload.type =="channels") {
        var d1 = msg.payload.payload.channels[0].value;
        msg.payload = d1;
        return msg;
    }
}
```

次に右上メニューの設定を選び、開いたユーザ設定画面からパレットタブに切り替えます。 さらにノードの追加タブから node-red-dashboard を検索して追加します。

| ユーザ設定 |                                                               |
|-------|---------------------------------------------------------------|
|       | 閉じる                                                           |
| 表示    | 現在のノード <b>ノードを追加</b>                                          |
| キーボード | 並べ替え: 辞書順 日付順 2                                               |
|       | Q node-red-dashboard                                          |
| パレット  | rode-red-dashboard C                                          |
|       | A set of dashboard nodes for Node-RED<br>2.9.6 齢 3 週間前 追加しました |

dashboard
 form
 form
 text
 gauge
 chart
 chart
 audio out
 audio out
 notification
 websocketの受信

これにより dashdoard という新しいノードのグループが表示されます。ここでは、text、gauge、chart を使ってデータのリアル タイムの可視化を行います。

text ノードを配置して次の図のように連結します. text ノード をダブルクリックしてプロパティを書き換えます。まず、 ボ タンをクリックして、次の ボタンもクリックして画面を進 めていきます。

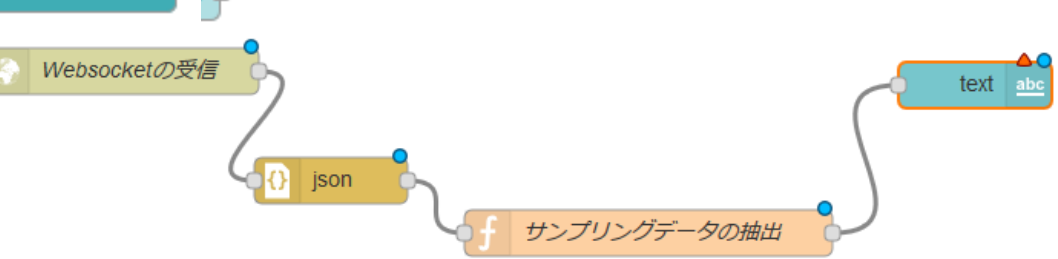

| text ノードを編集    |                       | ]  |
|----------------|-----------------------|----|
| 削除             | 中止 完了                 |    |
| > プロパティ        |                       | 選択 |
| ⊞ Group        | 新規に ui_group を追加 V    |    |
| I Label        | text                  |    |
| ∃ Value format | {{msg.payload}}       |    |
| ■ Layout       | labelvalue labelvalue |    |
|                | label value           |    |
| s Name         |                       |    |

| text ノードを編集 > 新規に dashboard group ノードの設定を追加 |                             |    |
|---------------------------------------------|-----------------------------|----|
|                                             | 中止追加                        |    |
| ▶名前                                         | デフォルト                       | 選択 |
| 田タブ                                         | 新規に ui_tab を追加 🗸 🖌          |    |
| ₩幅                                          | 6                           |    |
|                                             | ☑ グループ名を表示する                |    |
|                                             | Allow group to be collapsed |    |
|                                             |                             |    |

(次のウィンドウが開く)

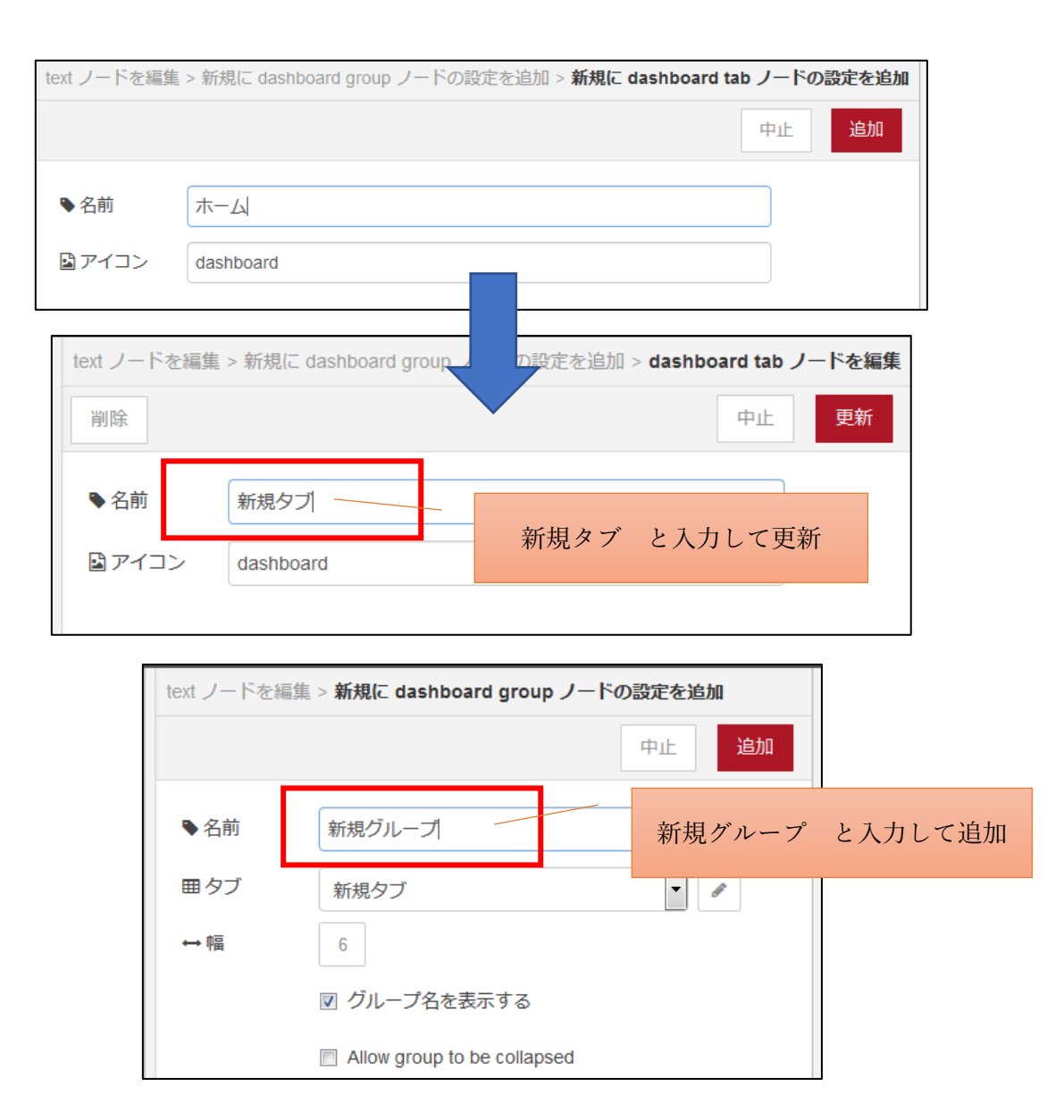

| text ノードを編集    | Ę               |                           |
|----------------|-----------------|---------------------------|
| 削除             |                 | 中止完了                      |
| > プロパティ        |                 |                           |
| I Group        | 新規グループ [新規タブ]   |                           |
| ច្រាំ Size     | 自動              |                           |
| 1 Label        | データ1            |                           |
| £ Value format | {{msg.payload}} |                           |
| E Layout       | label value     | データの名前として データ1<br>と入力して完了 |
|                | label value     |                           |
| Name Name      |                 |                           |

そうすると、右端のコンソールのダッシュボードタブに「新規タブ」と「新規グループ」、 新しいデータの名前「データ1」が階層構造で表示されます。

| ☆ ⊻ III\ 🗊 🛎 😑                               |                          |  |  |
|----------------------------------------------|--------------------------|--|--|
| -∕_ デプロイ ▼                                   |                          |  |  |
| <u>」</u> 」ダッシュボード i <u>第</u> 」」              |                          |  |  |
| ▲ ▼ + 9<br>■ タブ & リンク ▲ ▼ + 9                | ✓<br>✓<br>✓<br>✓<br>✓    |  |  |
| <ul> <li>↓ 新規グループ</li> <li>▲ データ1</li> </ul> | サイトボタンで<br>可視化ページを<br>開く |  |  |
|                                              |                          |  |  |

以上で設定が終了したので、デプロイした後にダッシュボードタブのサイトボタンを押す と http://localhost:1880/ui が Web ブラウザが開かれて次のようにテキスト情報でデータ をリアルタイムに可視化することができます。

| 新規グループ |    |
|--------|----|
| データ1   | 85 |

同様に gauge と chart のノードを配置した後に、それぞれ先ほど設定した「新規グループ [新規タブ]」に設定して完了するとプロパティの設定が終了しまう。なお、プロパティを開 くとあらかじめ「新規グループ[新規タブ]」が選ばれているように見えますが、完了ボタン を押して設定を終了してはじめて設定が完了となります。そうするとサイトボタンを押し て開かれるダッシュボードに、左下図のようにテキストとゲージ、折れ線グラフの3つが表 示されます。guage の range を設定すると右下図のように range で設定した範囲のゲージ内 に値が収まります。なお、折れ線グラフは時間経過と共にグラフの横軸が拡張されていきま す。

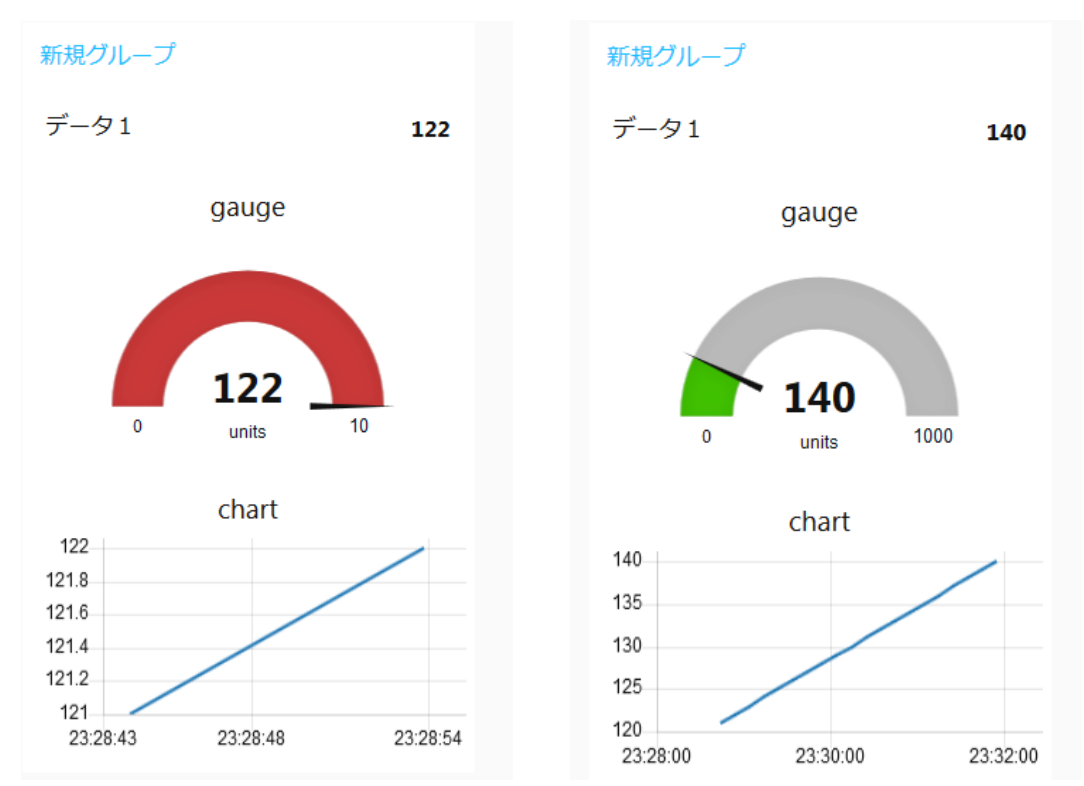

データの可視化に関しては、データを他のサービスと連携することで可視化を実現することもできます。例えば、クラウドサービスの Thinger.io (https://thinger.io/) では、最大デバイス数:2 や最大ダッシュボード数:4 などの条件付きの無料サービスがあります。

C) Node-RED からの LED 点灯

③で実施した LED の点灯を Node-RED 上で実施してみましょう。Node-RED では、WebSocket の双方向通信を使って実施します。前述の演習 3 の①で既に WebSocket の連携サービスを 作成している人はそれをここでも使いましょう。作っていない人は演習 3 の①を参照して 連携サービスを作成しましょう。

また、送信用の JSON 形式は演習 3 の③で作成したものを参考にしましょう(以下参照)。

{"type":"channels", "module":"<mark>モジュールシリアル</mark>", "payload": {"channels":[{"channe |":0, "type":"i", "value":1]]}}

では、次に Arduino 側にこの通信を受けるプログラムを Arduino IDE から書き込みます。 ここでは、4 番のデジタルピンに白の LED を、7 番のデジタルピンに赤の LED を接続し、 Incoming Webhook の内容でそれぞれを点灯させるようにします。

Arduino 側の Incoming Webhook の受信プログラム(再掲載)

```
#include <SakuraI0.h>
SakuraIO_I2C sakuraio;
void setup() {
  pinMode(7, OUTPUT);
 pinMode(4,OUTPUT);
 // シリアル通信を開始
 Serial.begin(9600);
 // オンラインになるまで待つ
 while ((sakuraio.getConnectionStatus() & 0x80) != 0x80) {
   Serial.print(".");
   delay(1000);
 }
 Serial.println("");
  Serial.println("Online");
}
void loop() {
 // 受信キューの状態を取得
 uint8_t rxAvailable;
 uint8_t rxQueued;
  sakuraio.getRxQueueLength(&rxAvailable, &rxQueued);
 digitalWrite(7,LOW);
  digitalWrite(4,LOW);
```

```
// 受信キューにたまっているメッセージの数だけ繰り返す
for (uint8_t i = 0; i < rxQueued; i++) {
 uint8_t channel;
 uint8_t type;
 uint8_t values[8];
 int64_t offset;
 // キューからのメッセージを取り出しに成功したら以下を実行
 uint8_t ret = sakuraio.dequeueRx(&channel, &type, values,
                                &offset);
 if (ret == CMD_ERROR_NONE) {
   Serial.print("channel: ");
   Serial.println(channel);
   Serial.print("type: ");
   Serial.println((char)type);
   Serial.print("value: ");
   if (type == 'i') {
     // 32 ビット整数型の場合
     int32_t value = 0;
     memcpy(&value, &values, sizeof(int32_t));
     Serial.println(value);
     if (value == 1) { // value が1だったら7番ピンの LED を光らせる
       digitalWrite(7, HIGH);
       sakuraio.enqueueTx(0,7UL);
       sakuraio.send();
     }
     if (value == 2) { // value が 2 だったら 7 番ピンの LED を光らせる
       digitalWrite(4, HIGH);
       sakuraio. enqueueTx (0, 4UL);
       sakuraio.send();
     }
   }
 } else {
   Serial.println("ERROR");
 }
}
delay(3000);
```
この例では、インターネット上から int 型整数が送信されてきて、その値が1なら7ピン (赤色 LED)を、値が2なら4ピン(白色 LED)のデジタルポートを HIGH に、すなわち LED を点灯させます。ここで、Curl コマンドが使用できる PC から先ほどの生成された Curl コ マンドを含んだ JSON を Curl コマンドとして発行すると、i = 1 なので赤色 LED が点灯しま す。

次に、Node-RED のノード(button、function、websocket 出力、debug)を以下のように配置し、それぞれのノードを設定していきます。この例は value の1と2を送信するサンプ ルになります。

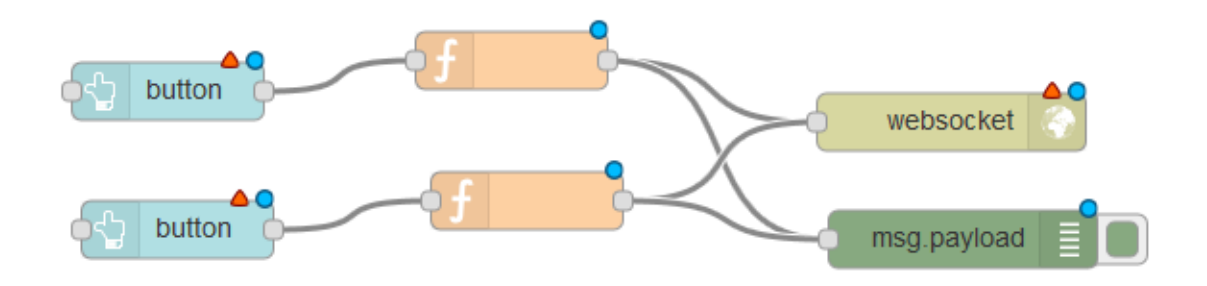

上側の button ノードと function ノードの設定を次のようにします。ここでは、グループを 前の B) で作成したグループに登録しています。

| button ノードを編集       |                                       |      |  |  |
|---------------------|---------------------------------------|------|--|--|
| 削除                  | 中止                                    | 完了   |  |  |
| 🌣 プロパティ             | 4                                     | ¢    |  |  |
| ⊞ Group             | 新規グループ [新規タブ] ▼                       | Ø    |  |  |
| ៉្រាំ Size          | 自動                                    | グループ |  |  |
| 🖾 lcon              | optional icon                         |      |  |  |
| £ Label             | on_button_A                           |      |  |  |
| la Colour           | optional text/icon color              | 4 24 |  |  |
| Background          | optional background color             | 名則   |  |  |
| When clicked, send: |                                       |      |  |  |
| Payload             | ▼ <sup>a</sup> z                      |      |  |  |
| Торіс               | [                                     |      |  |  |
| ⇒lf msg arrive      | s on input, pass through to output: 🥅 |      |  |  |
| Name                |                                       |      |  |  |

| function ノードを編集 |                                         |  |  |  |  |
|-----------------|-----------------------------------------|--|--|--|--|
| 削除              | 中止完了                                    |  |  |  |  |
| \$ プロノ          | গঁচন 🔹 🖹                                |  |  |  |  |
| ,<br>           |                                         |  |  |  |  |
| ▶ 名前            | on_LED_A                                |  |  |  |  |
| ,⊱ ⊐−           | × ~ ~ ~ ~ ~ ~ ~ ~ ~ ~ ~ ~ ~ ~ ~ ~ ~ ~ ~ |  |  |  |  |
| 1 -             | msg.pavload = {                         |  |  |  |  |
| 2               | "type":"channels".                      |  |  |  |  |
| 3               | "module":"モジュールシリアル",                   |  |  |  |  |
| 4 -             | "pavload":{                             |  |  |  |  |
| 5 -             | "channels":[                            |  |  |  |  |
| 6 -             | {                                       |  |  |  |  |
| 7               | "channel":0,                            |  |  |  |  |
| 8               | "type":"i",                             |  |  |  |  |
| 9               | "value":1                               |  |  |  |  |
| 10 *            | }                                       |  |  |  |  |
| 11 *            | ]                                       |  |  |  |  |
| 12 *            | }                                       |  |  |  |  |
| 13 *            | }                                       |  |  |  |  |
| 14              | return msg;                             |  |  |  |  |
| 15              |                                         |  |  |  |  |
|                 |                                         |  |  |  |  |

## 以上を参考に下側の button ノードと function ノードも設定していきます。

| button ノードを編集                                      |                             |      |  |  |
|----------------------------------------------------|-----------------------------|------|--|--|
| 削除                                                 | 中止                          | 完了   |  |  |
| 🌣 プロパティ                                            | \$                          |      |  |  |
| ⊞ Group                                            | 新規グループ [新規タブ]               | P    |  |  |
| ច្រាំ Size                                         | 自動                          | グループ |  |  |
| 🖾 lcon                                             | optional icon               |      |  |  |
| <u> I</u> Label                                    | on_button_B                 |      |  |  |
| Colour                                             | optional text/icon color    |      |  |  |
| Background                                         | optional background color   | 名前   |  |  |
| When clicked, send:                                |                             |      |  |  |
| Payload                                            | ▼ <sup>a</sup> <sub>z</sub> |      |  |  |
| Торіс                                              |                             |      |  |  |
| ➔ If msg arrives on input, pass through to output: |                             |      |  |  |
| Name                                               |                             |      |  |  |

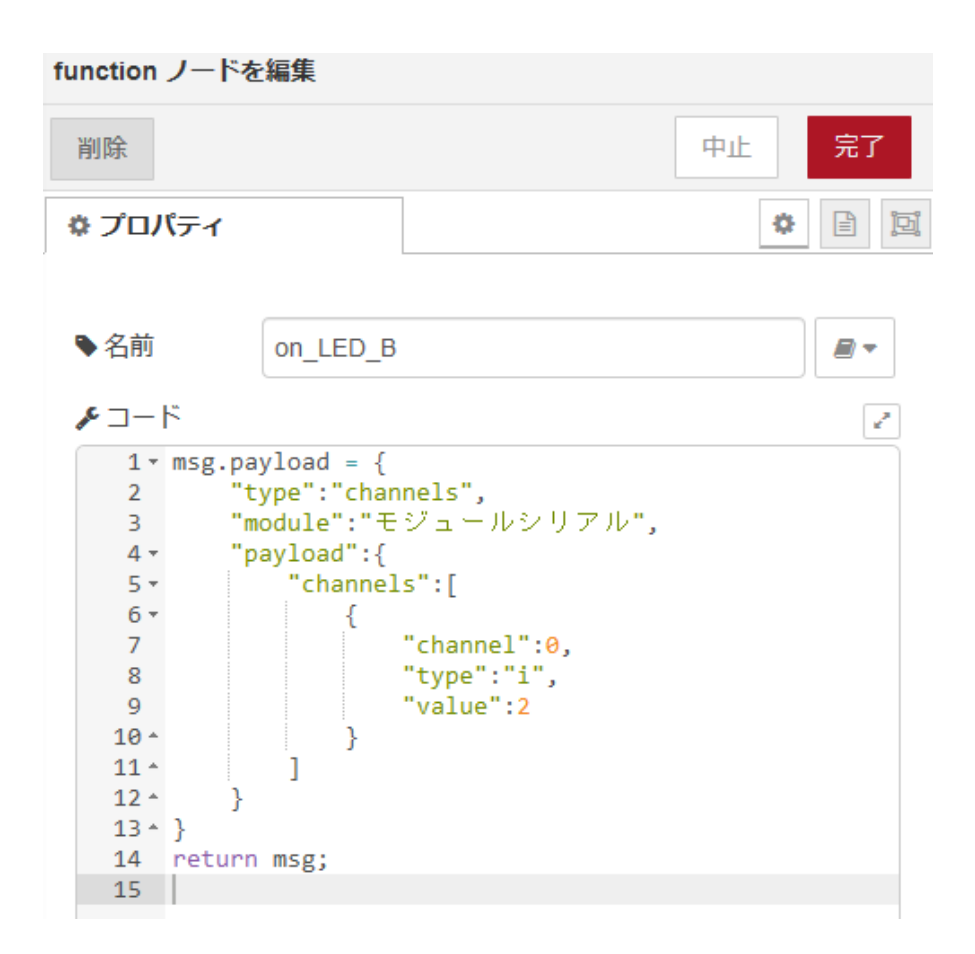

次に websocket 出力のノードの設定を以下のように行います。種類を [接続]、名前を任意 に入力し、URL に websocket の URL を追記します。

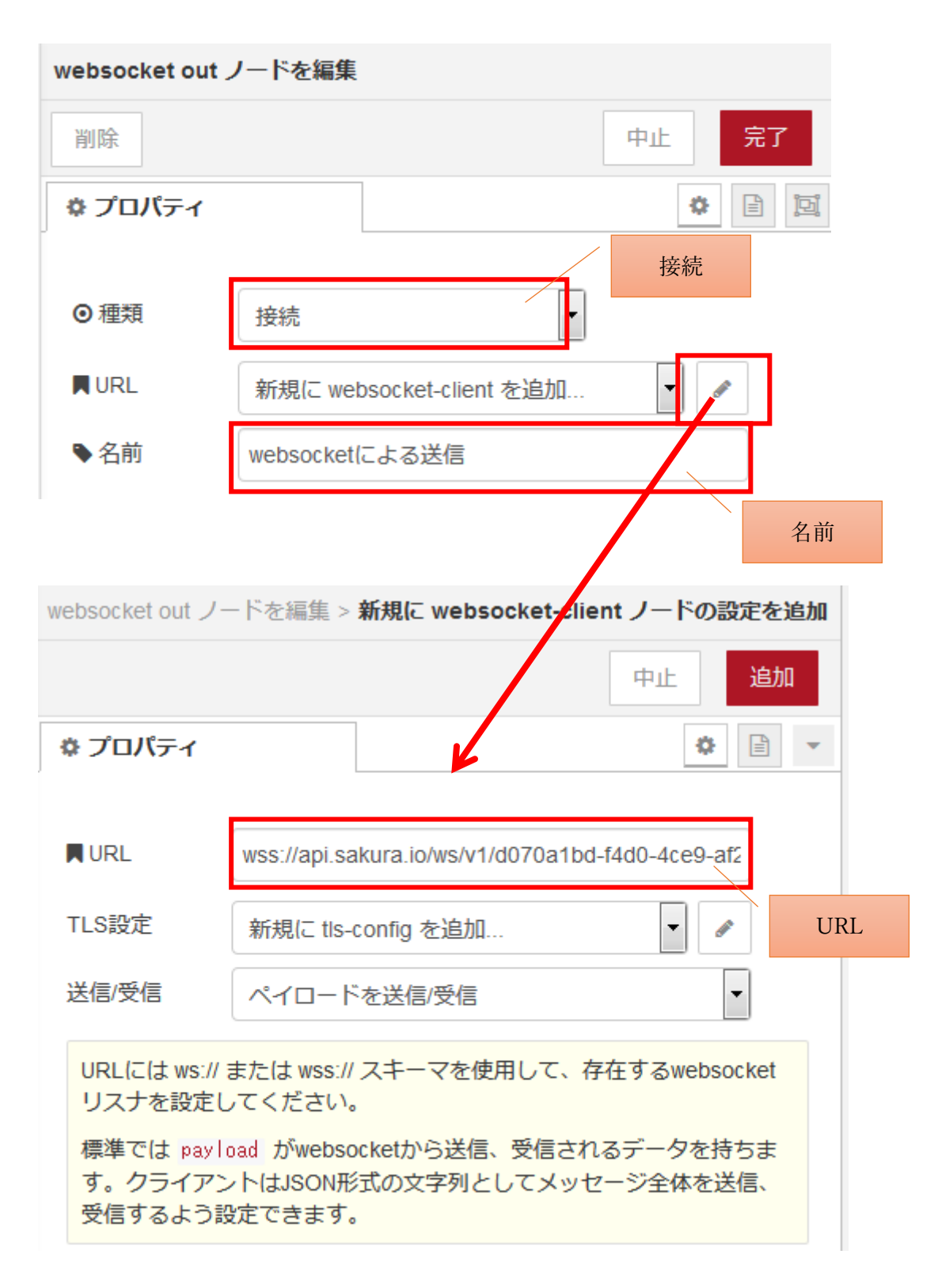

設定が終わってデプロイするとノードの表示が以下のように変わります。

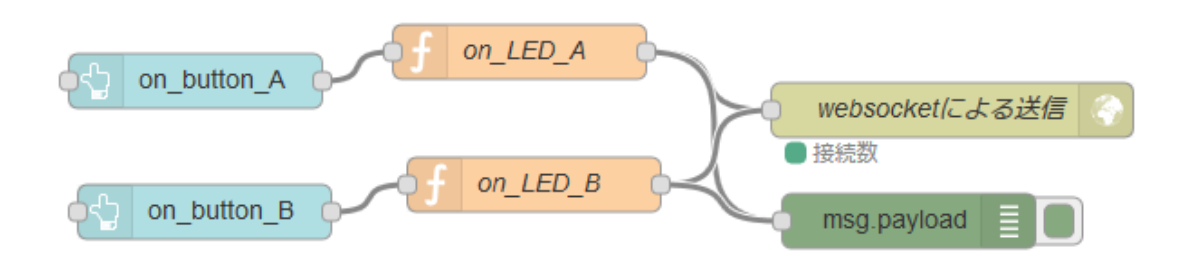

先の B)と同じようにダッシュボードのサイト画面を開くと以下のようなボタンが新しく追加されています。ボタンを押すとそれぞれに対応した Arduino に連結された LED が点灯します。

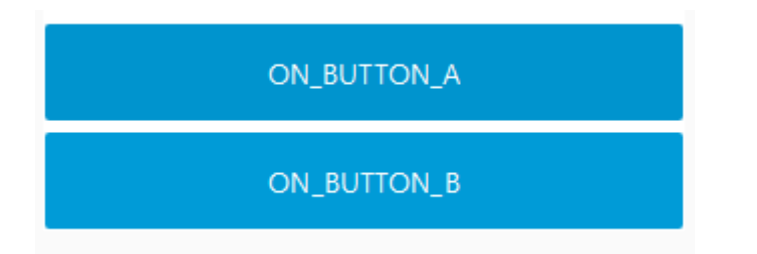

## 演習4 総合演習

これまで学んだものに基づいて各自の lof システムを構築してみましょう。

【必須】

- ・IoT デバイスに任意のセンサを利用しましょう
- ・取得したセンサの値を sakura. io にアップロードしてみましょう

【任意】

- A. センサを複数にする
- B. sakura. io に集めたデータを可視化する
- C. IoT デバイスへのフィードバック機能を任意につける
- D. IoT デバイスにアクチュエータをつける
- E. その他
  - · IoT を利用したビジネスモデルについて考えてみる。
  - ・sakura. io 以外で自社利用に適した IoT プラットフォームを探してみる。
  - ・復習として演習課題の最初から最後まで一人で作成してみる。
  - ・まだ使っていないセンサやアクチュエータを試用してみる。
  - ・複数のセンサでデータを集めてそれらの値を Node-RED のダッシュボードに表示す ると共に、何らかの統計値も一緒に表示させるシステムを作成してみる。
  - ・Node-RED でファイルに書き出したセンサのデータを Chart. js などの JavaScript ラ イブラリを使ってグラフ化してみる。
  - Node-REDのTweetノードを利用してノードレットからTweetしてみる。
    ※ツイッターのアカウントは各自で準備してください。
  - 「OSOYOO 公式チュートリアル」Web サイトを参考にして、Node-RED でダッシュボードの数字が書かれたボタンを押されると、Arduino に接続した1桁 LED デジタル表示管にボタンの数字が表示されるシステムを作成してみる。
  - XAMPP (https://www.apachefriends.org/jp/index.html) などの PHP 開発環境を利用 して Web サーバなどを立ち上げ、Arduino と連携した任意の Web システムを作成して みる。

「OSOYOO 公式チュートリアル」Web サイト http://osoyoo.com/ja/2014/12/06/arduino-starter-kit/